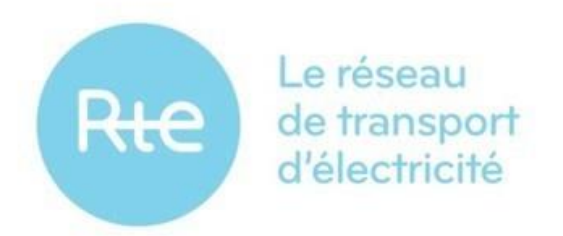

Date de présentation : 01.02.2021 Date d'application de la partie A (panneaux TERRE): 01/12/2020 Date d'application de la partie B (panneaux EDR): 01/06/2021

## Manuel Utilisateur de l'application GIPSE Panneaux TERRE

### Panneaux ENTITES de RESERVE

Version 2.0

Ce document est le manuel utilisateur de l'application GIPSE de RTE.

Il décrit l'utilisation :

- des panneaux TERRE, permettant la saisie des déclarations nécessaires à la participation à la plateforme de produits standard de RR.
- des panneaux Entités de Réserve, permettant la gestion des périmètres de réserve

## SOMMAIRE

| INTRODUCTION                                                                                                    | 1         |
|----------------------------------------------------------------------------------------------------|-----------|
| Presentation du document                                                                                                    | 1         |
| DEFINITIONS                                                                                                    | 1         |
| PRESENTATION DE L'APPLICATION                                                                                                    | 3         |
| L'APPLICATION                                                                                                    | 3         |
| Acces a l'application                                                                                                    |           |
| ECRAN D'ACCUEIL                                                                                                    | 4         |
| 1. PARTIE A : PANNEAUX TERRE                                                                                                    | 5         |
| 1.1. Prise en main                                                                                                    | 5         |
| 1.1.1. Le menu SYNTHESE                                                                                                    | 5         |
| 1.1.2. Le menu PARTICIPATION TERRE                                                                                                    | 6         |
| 1.1.3. Le menu PROGRAMME DE MARCHE                                                                                                    | 6         |
| 1.1.4. Le menu RESOLUTION PA                                                                                                    | 6         |
| 1.1.5. Moteur de recherche                                                                                                    | 7         |
| 1.2. Detail des fonctionnalites                                                                                                    | 7         |
| 1.2.1. Fonctionnalité pour le Responsable de Programmation                                                                            | 7         |
| 1.2.1.1. Menu <resolution pa=""></resolution>                                                                                         | 7         |
| 1.2.1.1.1. Modifier la résolution du Programme d'Appel d'une EDP ou EDPsoutirage                                                      | 8         |
| 1.2.1.1.2. Modification groupée de la résolution du Programme d'Appel de plusieurs EDP et EDPsou                                      | utirage 9 |
| 1.2.2. Fonctionnalités pour l'Acteur d'Ajustement                                                                                     | 9         |
| 1.2.2.1. Menu <participation terre=""></participation>                                                                                | 10        |
| 1.2.2.1.1. Modification de la participation d'une EDA à la Plateforme de produits standard de RR                                      | 10        |
| <ul><li>1.2.2.1.2. Déclaration groupée sur plusieurs EDA de la participation à la Plateforme de produits star</li><li>RR 11</li></ul> | ndard de  |
| 1.2.2.2. Menu <programme de="" marche=""></programme>                                                                                 | 12        |
| 1.2.2.2.1. Modifier le renvoi de programme de marche d'une seule EDA/EDP                                                              | 12        |
| 1.2.2.2.2. Modification groupée de l'état de renvoi des programmes de marche d'EDP/EDA                                                | 13        |
| 1.2.2.3. Menu < SYNTHESE >                                                                                                    |           |
| 1.2.2.3.1. Modifier les états d'une EDA non constituée d'EDP                                                                          |           |
| 1.2.2.3.2. Modifier les états d'une EDA constituée d'EDP                                                                              |           |
| 2. PARTIE B : GESTION DES ENTITES DE RESERVE                                                                                          |           |
|                                                                                                    | 10        |
| 1.1. 1 Not EN MAIN                                                                                                    | 10<br>10  |
| 1.1.1. Menu                                                                                                    | 10<br>10  |
| 1.1.2. Mes LDR                                                                                                    | 10        |
| $1, 1, 2, \qquad \text{NULLICULULS}$                                                                                                  |           |
|                                                                                                    | 20        |
| 1,2,1, IVIES EUR                                                                                                    | 20<br>20  |
| 1.2.1.1. Clediloli u ulle EDR                                                                                                    | 20<br>20  |
| 1.2.1.1.2. Etape Renseigner les caractéristiques SSY – Déclaration de participation à la RP                                           |           |
| 1.2.1.1.3. Etape Renseigner les caractéristiques SSY – Déclaration de participation à la RS                                           |           |

| 1.2.1    | 1.1.4. Etape Renseigner la composition en EDP |  |
|----------|-----------------------------------------------|--|
| 1.2.1    | 1.1.5. Etape envoyer la demande               |  |
| 1.2.1.2. | Consultation des EDR valides                  |  |
| 1.2.1.3. | 8. Modification d'une EDR                     |  |
| 1.2.1.4. | Clôturer une EDR                              |  |
| 1.2.1.5. | . Demande en cours                            |  |
| 1.2.2.   | Les notifications                             |  |
|          | -                                             |  |

### INTRODUCTION

### Présentation du document

Ce document constitue le manuel utilisateur de l'application GIPSE de RTE.

Il contient deux parties :

- les panneaux TERRE qui permettent aux Acteurs d'Ajustement et Responsables de Programmation de faire les déclarations nécessaires à la participation de Entités d'Ajustement (EDA) à la plateforme de produits standard de RR.
- les panneaux Entités de Réserve, qui permettent aux Responsables de Réserve de gérer les Entités de Réserve (EDR) de leur périmètre.

### Définitions

Le but de ce paragraphe est de rappeler la définition des termes utilisés dans ce document, afin de lever les ambiguïtés qui pourraient découler d'une mauvaise interprétation.

Néanmoins, les définitions complètes et applicables restent celles figurant au

- §« Définitions » de la Section I des « Règles relatives à la Programmation, au Mécanisme d'Ajustement et au Recouvrement des charges d'ajustement » de RTE, dans leur version en vigueur.
- §« Définitions » des « Règles Services Système Fréquence » de RTE, dans leur version en vigueur.

**EDA** (Entité d'Ajustement) : unité élémentaire d'ajustement, composée d'un ou plusieurs Groupes de Production et/ou d'un ou plusieurs Sites ou d'un Point d'Echange, apte à répondre à une demande de RTE visant à injecter ou à soutirer sur le Réseau une quantité d'électricité donnée pendant une période donnée, afin répondre aux besoins d'équilibrage du réseau de transport.

**EDP** (Entité de Programmation) : unité élémentaire de programmation correspondant à un ou plusieurs Groupes de Production, et pour laquelle un Programme d'Appel est établi par un Responsable de Programmation.

**EDR** (Entité de Réserve) : Regroupement de Sites de Soutirage ou de Groupes de Production intervenant dans la fourniture de Réserve.

**PA (Programme d'Appel)** : Dans le cas des installations raccordées au RPT ou raccordées au RPD participant au MA, un Programme d'Appel correspond à l'ensemble des cinq chroniques de puissance établies avec une résoltion cinq , quinze ou trente minutes par un Responsable de Programmation en J-1 pour J et éventuellement modifiées par des Redéclarations acceptées en J, comprenant, pour une EDP, les informations relatives à sa prévision :

- de puissance active ;

- de Participation à la Réserve Primaire à la Hausse;
- de Participation à la Réserve Primaire à la Baisse;
- de Participation à la Réserve Secondaire à la Hausse;
- de Participation à la Réserve secondaire à la Baisse.

**PM (Programme de Marche)** : Pour une EDP, le Programme de Marche est une chronique de quintuplet de puissance que doit suivre l'EDP et correspond au premier Programme d'Appel reçu pour cette EDP en J-1 modifié par les éventuelles Redéclarations de Programmes d'Appel Acceptées par RTE et/ou Redéclarations des performances et contraintes techniques et/ou Activations d'Offres d'Ajustement par RTE et/ou Ordres à Exécution Immédiate.

Pour un ensemble de Sites non constitutifs d'EDP et appartenant à une EDA, le Programme de Marche est une chronique de quintuplet de puissance que doit suivre cet ensemble de Sites et correspond aux variations de puissances attendues suite à l'Activations d'Offres d'Ajustement par RTE et/ou Ordres à Exécution Immédiate.

## PRESENTATION DE L'APPLICATION

### L'application

En l'état actuel, l'application GIPSE de RTE propose deux services :

- les panneaux TERRE.Ils sont le point d'entrée des Responsables de Programmation et des Acteurs d'Ajustement pour :
- déclarer la résolution du Programme d'Appel;

- déclarer les EDA et, le cas échéant, les EDP pour lesquelles un Programme de Marche sera renvoyé à RTE;

- déclarer les EDA participant à la plateforme de produits standard de RR. Toute déclaration effectuée après le GoLive TERRE vaudra pour demande de Qualification au produit standard de RR.

- les panneaux Entités de Réserve. Ils sont le point d'entrée des Responsables de Réserve pour :
- soumettre à RTE les demandes de création / modification / clôture de leurs EDR
- recevoir les notifications relatives au traitement par RTE de ces demandes

### Accès à l'application

### En environnement de test

RTE met l'application GIPSE pour test à disposition de ses clients à l'une des adresses suivantes (selon l'organisation de la campagne de tests):

https://secure-apps-dev.iservices.rte-france.com/gipse

https://secure-apps-metier.iservices.rte-france.com/gipse

L'authentification des clients repose sur l'utilisation de certificats PKI de pré-production.

Les demandes de nouveaux certificats ainsi que les demandes d'ajout du rôle « GIPSE » à des certificats existants (Topase, SyGA, TopNiveau...) sont à adresser à <u>rte-dsit-gipse@rte-france.com</u>

### En environnement de production

RTE met l'application GIPSE à disposition de ses clients à l'adresse indiquée

- au **§10 Synthèse des Echanges et Canaux de Transmission** du « Guide d'Implémentation des Echanges de données avec RTE pour la gestion des périmètres, le contrôle du réalisé et le versement fournisseur dans le cadre du mécanisme d'ajustement », version applicable.
- au §9 Données transmises par les gestionnaires de réseau de distribution des « Règles d'accès au système d'échange d'informations relatif au services système fréquence / puissance », version applicable

L'authentification des clients repose sur l'utilisation de certificats PKI de production.

Les demandes de nouveaux certificats sont à effectuer dans l'application Client de RTE.

Les demandes d'ajout du rôle « GIPSE » à des certificats existants (Topase, SyGA, TopNiveau...) sont à adresser à <u>rte-dsit-gipse@rte-france.com</u>

La plage d'ouverture de l'application GIPSE de RTE est 7j/7 et 24h/24.

Une déconnexion automatique a lieu au bout de 5h.

Ecran d'accueil

L'écran d'accueil apparaît.

Pour accéder aux panneaux TERRE, sélectionner « Portail TERRE »

Pour accéder aux Panneaux Entités de Réserve, sélectionner « Portail GIPSE »

## 1. PARTIE A : PANNEAUX TERRE

### 1.1. Prise en main

Ce chapitre permettra à l'utilisateur de prendre en main rapidement les panneaux TERRE de l'application et de comprendre l'essentiel de ses menus.

### 1.1.1. Le menu SYNTHESE

Suite à l'identification sur l'application, le panneau SYNTHESE s'affiche. Il donne une vue globale des EDA qui sont aptes ou pas à participer à la plateforme standard RR.

Les informations suivantes sont affichées sur le Panneau SYNTHESE :

- Le code IEC du client,
- Le code acteur du client,
- Le ou les rôle(s) du client,
- L'icône FR ou EN : cette icône permet de choisir la langue d'affichage (français ou anglais). On passe d'une langue à l'autre en cliquant sur cette icône.
- Date d'application : il s'agit de la date de rafraîchissement des données affichées dans ce panneau. Choisir une date pour afficher les états des EDA/EDP à la date choisie.
- Colonne Entités d'ajustement : liste des EDA au périmètre du client.
   L'icône > apparaît au niveau des EDA composées d'EDP. Un clic sur cette icône permet d'afficher les EDP constituant l'EDA
- Colonne Déclaration de participation : cette colonne affiche au niveau de chaque EDA, l'état des déclarations qui ont été faites sur l'intention de faire participer ou pas cette EDA à la plateforme standard RR. Après le GoLive TERRE, ces déclarations de participation vaudront également pour demande de Qualification. Cette colonne permettra ainsi au client de visualiser la bonne prise en compte de sa demande de Qualification.
- Colonne Renvoi PM activé : cette colonne permet d'afficher les informations sur le renvoi ou pas des PM d'une EDA ou d'une EDP.
  - Dans le cas d'une EDA constituée d'EDP, la déclaration de renvoi de PM doit être effectuée au niveau de chacune des EDP constituant l'EDA.
- Colonne Résolution PA : cette colonne permet de savoir si un pas de résolution PA de 5 minutes a déclaré au niveau de l'EDP.
  - Une EDA est considérée comme s'appuyant sur des programmes au pas 5 minutes si et seulement si toutes les EDP constituant l'EDA sont déclarées avec un programme de résolution 5 minutes.
  - Pour les EDA non constituées d'EDP, un tiré s'affiche qui signale qu'aucune déclaration de résolution PA n'est attendue.
- Colonne Suivi de qualification : cette colonne affiche l'état de qualification des EDA, que cette qualification résulte d'une qualification d'office ou d'une demande explicite de Qualification, selon les deux modalités prévues par les Règles.
- Colonne aptitude TERRE : cette colonne affiche l'aptitude finale de l'EDA à participer à la plateforme de produits standard de RR. Elle se déduit des précédentes. En effet, au final, une EDA est apte à participer à la plateforme de produits standard RR si et seulement si les conditions suivantes sont remplies :
  - Pour une EDA constituée d'EDP : la déclaration est faite de participation à la plateforme de produit standard RR, le renvoi PM est activé sur chaque EDP

constituant l'EDA, la résolution PA est déclarée à 5 minutes pour chacune de ces EDP, la qualification de l'EDA est validée par RTE.

- Pour une EDA non constituée d'EDP : la déclaration est faite de participation à la plateforme de produit standard RR, le renvoi PM est activé au niveau de l'EDA, la qualification de l'EDA est validée par RTE.
- La colonne Action permet de modifier les déclarations au niveau des EDA/EDP. Ces actions sont détaillées dans les chapitres suivants.

| Ree PORTAIL<br>TERRE | SYNTHÈSE   | PARTICIPATION<br>TERRE DE MARCHE |                  |                                                                                                    |                        | Code EIC : 11X12<br>Code Acteur : Ele<br>Acteur d'ajustem | 3A456B12345 Fr<br>et |
|----------------------|------------|----------------------------------|------------------|----------------------------------------------------------------------------------------------------|------------------------|-----------------------------------------------------------|----------------------|
| Synthèse             | -          |                                  |                  |                                                                                                    |                        |                                                           |                      |
| Entités d'ajustement | ✓ Déclarat | ion de participation             | Renvoi PM activé | Résolution PA                                                                                                    | Suivi de qualification | Aptitude TERRE                                            | Action               |
| ELE01TC1             |            | 0                                | 8                | -                                                                                                    | 8                      | 8                                                         | 1                    |
| ELE02TC2             |            | 0                                | 8                | ÷                                                                                                    | 8                      | 0                                                         | 1                    |
| ELE03TC3             |            | 0                                | 8                | Here and the second second sec | 8                      | 8                                                         | 1                    |
| ELE04TC4             |            | 0                                | 0                | -                                                                                                    | 0                      | 0                                                         | 1                    |
| ELE05TC5             |            | 8                                | 8                | 1                                                                                                    | 8                      | 8                                                         | 1                    |
| ELE06TC6             |            | 8                                | 8                | ÷                                                                                                    | 8                      | 8                                                         | 1                    |
| ELE07TC7             |            | 8                                | 8                | 8                                                                                                    | 8                      | 8                                                         | 1                    |
| ELE08TC8             |            | 8                                | 8                | ÷                                                                                                    | 8                      | 8                                                         | 1                    |
| ELE09TC9             |            | 8                                | 8                |                                                                                                    | 8                      | 8                                                         | 1                    |
| ELE10TC1             |            | 8                                | 8                | 1                                                                                                    | 8                      | 8                                                         | 1                    |
| ELE11TC2             |            | 8                                | 8                | 2                                                                                                    | 8                      | 8                                                         | 1                    |
| EL E12TC3            |            | 0                                | 8                | 2                                                                                                    | 8                      | 8                                                         | 1                    |

### 1.1.2. Le menu PARTICIPATION TERRE

Le menu Participation TERRE permet de modifier la déclaration de participation d'une EDA à la plateforme de produits standard de RR. La date de début de la modification est au plus tôt le surlendemain du jour courant (jour courant + 2 jours). Ce menu permet notamment de faire des déclarations groupées sur plusieurs EDA.

### 1.1.3. Le menu PROGRAMME DE MARCHE

Le menu Programme de Marche permet de modifier la déclaration de renvoi de programme de marche d'une ou plusieurs EDP/EDA. La date de début de la modification est au plus tôt le surlendemain du jour courant (jour courant + 2 jours). Ce menu permet notamment de faire des déclarations groupées sur plusieurs EDP/EDA.

### 1.1.4. Le menu RESOLUTION PA

Le menu Résolution PA permet de modifier la déclaration du pas de programmation du Programme d'Appel d'une ou de plusieurs EDP. La date de début de la modification est au plus tôt le jour courant + 8 jours. Ce menu permet notamment de faire des déclarations groupées sur plusieurs EDP.

### 1.1.5. Moteur de recherche

| Rte PORTAIL<br>TERRE | SVNTHÉSE                     | PROGRAMME<br>DE MARCHE<br>BEBOLUTION PA |                |                        | Code ESC : 11X12<br>Code Acteur : Ele<br>Acteur d'ajusteme | 3A456812345 |
|----------------------|------------------------------|-----------------------------------------|----------------|------------------------|------------------------------------------------------------|-------------|
| nthèse               | Bacharchar                   |                                         |                |                        |                                                            |             |
| Entités d'ajustement | Déclaration de participation | Ranvoi PM active                        | Relectution PA | Sulvi de qualification | Aptitude TEXHE                                             | Action      |
| LEDITCI              | 0                            | 0                                       | -              | 0                      | 8                                                          | 1           |
| E02TC2               | 0                            | 0                                       |                | 0                      | 8                                                          | 1           |
| воэтсэ               | 0                            | 0                                       | -              | 0                      | 8                                                          | 1           |
| ED4TC4               | 0                            | 0                                       | -              | 0                      | 0                                                          | 1           |
| EDSTCS               | 0                            | 0                                       |                | 0                      | 8                                                          | 1           |
| ED6TC6               | 0                            | 0                                       |                | 0                      | 8                                                          | 1           |
| E07TC7               | 0                            | 0                                       | -              | 0                      | 8                                                          | 1           |
| EDBTCB               | 0                            | 0                                       | -              | 0                      | 0                                                          | 1           |
| ED9TC9               | 0                            | 0                                       | -              | 8                      | 0                                                          | 1           |
| E10TC1               | 0                            | 0                                       | -              | 0                      | 0                                                          | 1           |
| E11TC2               | 0                            | 0                                       | -              | 0                      | 0                                                          | 1           |
| EISTCS               | 0                            | 0                                       | -              | 0                      | 8                                                          | 1           |

Le moteur de recherche permet à l'utilisateur d'effectuer des recherches sur les entités. Il est présent sur toutes les IHMs. La recherche s'effectue au niveau EDA pour le menu Synthèse, le menu Participation TERRE et le menu Programme de marche. La recherche s'effectue au niveau EDP pour le menu Résolution PA.

L'utilisateur effectue une saisie puis clique sur le pictogramme "loupe" ou valide sa saisie à l'aide de la touche entrée.

Un onglet reprenant la chaîne de caractères saisie apparaît alors à côté du moteur de recherche et le tableau n'affiche plus que les entrées relatives à la recherche, c'est-à-dire contenant la chaîne de caractères saisie.

Cliquer sur le bouton 🔀 pour désactiver la recherche.

### 1.2. Détail des fonctionnalités

### 1.2.1. Fonctionnalité pour le Responsable de Programmation

Les panneaux TERRE permettent à un Responsable de Programmation d'effectuer la démarche suivante : modifier la résolution du Programme d'Appel des EDP et EDPsoutirage de son périmètre.

1.2.1.1. Menu <RESOLUTION PA>

## 1.2.1.1.1. Modifier la résolution du Programme d'Appel d'une EDP ou EDPsoutirage

| R    | e PORTAIL<br>TERRE     | SYNTHÈSE | PROGRAMME<br>DE MARCHE | тезоцитом им                            | Code EIC : 11X123A4568<br>Code Acteur : Elect<br>Acteur d'ajustement | 112345 E |
|------|------------------------|----------|------------------------|-----------------------------------------|----------------------------------------------------------------------|----------|
| so   | lution Programme Appel |          |                        |                                         |                                                                      |          |
| б'ар | plication 25/10/2019   |          |                        |                                         |                                                                      |          |
|      | Entités de production  |          | ~                      | Etat Résolution PA à date d'application | ×                                                                    | Action   |
|      | ELE01TC1               |          |                        | 30 min 🔀                                |                                                                      | /        |
|      | ELEO2TC2 2             |          |                        | 30 min 😣                                |                                                                      | 1        |
|      | ELE03TC3               |          |                        | 30 min 🔀                                |                                                                      | 1        |
|      | ELE04TC4               |          |                        | 30 min 🚫                                |                                                                      | 1        |
|      | ELE05TC5               |          |                        | 30 min 😣                                |                                                                      | 1        |
|      | ELE06TC6               |          |                        | 30 min 😣                                |                                                                      | 1        |
|      | ELE07TC7               |          |                        | 30 min 😣                                |                                                                      | 1        |
|      | ELEOSTCS               |          |                        | 30 min 🚫                                |                                                                      | 1        |
|      | ELE09TC9               |          |                        | 30 min 🚫                                |                                                                      | 1        |
|      | ELE10TC1               |          |                        | 30 min 🚫                                |                                                                      | 1        |
|      | ELE11TC2               |          |                        | 30 min 🚫                                |                                                                      | 1        |
|      | ELE12TC3               |          |                        | 30 min 🔞                                |                                                                      | 1        |
|      |                        |          |                        |                                         |                                                                      |          |
|      |                        |          |                        | « ( 3 4 5 6 7 )»                        |                                                                      |          |
|      |                        |          |                        |                                         |                                                                      |          |

Figure 2 : Menu < RESOLUTION PA >

Etape 1: cliquer sur le menu < RESOLUTION PA >,

Etape 2 : choisir une EDP ou EDPsoutirage puis cliquer sur l'icône 🗹 dans la colonne <Action>,

Etape 3 : une fenêtre s'affiche, permettant de modifier la résolution PA,

| Modifier<br>Etat à date d' | la précis<br>application : | ion du pas<br><sup>30 min</sup> |                  |  |  |
|----------------------------|----------------------------|---------------------------------|------------------|--|--|
| Pas                        |                            |                                 |                  |  |  |
| 5 min                      | 15 min                     | 30 min                          | 4                |  |  |
| Date d'effet               |                            |                                 | _                |  |  |
| 26/10/20                   | 19 📋                       | (à minima J +                   | <sub>+2)</sub> 5 |  |  |

Etape 4 : modifier la résolution PA à 5 minutes, 15 minutes ou 30 minutes,

Etape 5 : préciser la date d'application. Cette date est au plus tôt le jour courant + 8 jours,

Etape 6 : cliquer sur le bouton <Valider>.

## 1.2.1.1.2. Modification groupée de la résolution du Programme d'Appel de plusieurs EDP et EDPsoutirage

| Ric                         | PORTAIL<br>TERRE        | SYNTHÈSE. | PARTICIPATION<br>TERRE DE MARCHE | б<br>незоцитом на                       | Code EIC : 11X123A456812<br>Code Acteur : Elect<br>Acteur d'ajustement | 1345 Fr 🗸 |
|-----------------------------|-------------------------|-----------|----------------------------------|-----------------------------------------|------------------------------------------------------------------------|-----------|
| <b>Résolu</b><br>ute d'appl | lication Programme Appe | 4         |                                  |                                         |                                                                        |           |
| •                           | Entités de production   |           |                                  | Etat Resolution PA & date d'application | ~                                                                      | Action    |
|                             | ELE01TC1                |           |                                  | 30 min 😣                                |                                                                        | 1         |
| ~                           | ELE02TC2                |           |                                  | 30 min 🚫                                |                                                                        | 1         |
|                             | ELE03TC3                |           |                                  | 30 min 🚫                                |                                                                        | 1         |
|                             | ELE04TC4                |           |                                  | 30 min 😢                                |                                                                        | 1         |
| ~                           | ELEOSTCS 2              |           |                                  | 30 min 😣                                |                                                                        | 1         |
|                             | ELE06TC6                |           |                                  | 30 min 😣                                |                                                                        | 1         |
| ~                           | ELE07TC7                |           |                                  | 30 min 😣                                |                                                                        | 1         |
|                             | ELE08TC8                |           |                                  | 30 min 😣                                |                                                                        | 1         |
|                             | ELE09TC9                |           |                                  | 30 min 😢                                |                                                                        | 1         |
|                             | ELE10TC1                |           |                                  | 30 min 😣                                |                                                                        | 1         |
|                             | ELE11TC2                |           |                                  | 30 min 😣                                |                                                                        | 1         |
|                             | ELE12TC3                |           |                                  | 30 min 😣                                |                                                                        | 1         |
|                             | 2                       |           |                                  | « ( 1 2 3 4 5 ) »                       |                                                                        |           |

- Etape 1: cliquer sur le menu < RESOLUTION PA >,
- Etape 2: cocher les EDP/EDPsoutirage dont on veut modifier la résolution du Programme d'Appel,
- Etape 3 : cliquer sur le bouton < Modifier la résolution PA>,
- Etape 4 : un message de confirmation s'affiche, précisant le nombre d'entités sélectionnées,

| Modifier la résolution PA <sup>4</sup>                              | × |
|---------------------------------------------------------------------|---|
| Vous êtes sur le point de modifier la résolution PA pour :<br>3 EDP |   |
| 5 min 15 min 30 min                                                 |   |
| Date d'effet 12/10/2019 (à minima J+2)                              |   |
| Annuler Valider                                                     | 5 |

Etape 5 : choisir le pas de résolution et préciser le date d'application. Cette date est au plus tôt le jour courant + 8 jours,

Etape 6 : cliquer sur le bouton <Valider>.

1.2.2. Fonctionnalités pour l'Acteur d'Ajustement

Les panneaux TERRE permettent à un Acteur d'Ajustement d'effectuer les démarches suivantes :

- Pour les EDA dans son périmètre et constituées d'EDPs :
  - o modifier la participation des EDA à la plateforme de produits standard de RR,
  - o modifier l'état de renvoi des programmes de marche des EDPs constituant l'EDA
  - o modifier la résolution des programmes d'appel des EDPs constituant l'EDA

- Pour les EDA dans son périmètre et non constituées d'EDP :
  - o modifier la participation des EDA à la plateforme de produits standard de RR,
  - o modifier l'état de renvoi des programmes de marche des EDA

Ils permettent également de consulter l'état de qualification de l'EDA et son aptitude finale à participer à la plateforme de produits standard de RR.

A noter que, si l'Acteur d'Ajustement possède une EDA constituée d'EDPs, il est nécessairement Responsable de Programmation de ces EDPs, donc habilité à saisir des changements au niveau de ces EDPs via les menus décrits ci-après.

### 1.2.2.1. Menu <PARTICIPATION TERRE>

## 1.2.2.1.1. Modification de la participation d'une EDA à la Plateforme de produits standard de RR

Le menu <PARTICIPATION TERRE> permet également de modifier la participation à la plateforme de produits standard de RR d'une seule EDA à la fois.

| PORTAIL<br>TERRE SWITHESE PROBAMME<br>DE MARCHE RESE | Code DC: 111122A45887<br>Code Acteur : Elect<br>UUTION PA                                                                                                    | 12345 En                                                                                                    |
|------------------------------------------------------|----------------------------------------------------------------------------------------------------|----------------------------------------------------------------------------------------------------|
| cipation à TERRE                                     |                                                                                                    |                                                                                                    |
| Entités d'ajustement                                 | Déclaration de participation     v                                                                                                    | Action                                                                                                    |
| ELEOITCI Z                                           |                                                                                                    | 1                                                                                                    |
| ELE02TC2                                             | 8                                                                                                    | 1                                                                                                    |
| ELE03TC3                                             | 8                                                                                                    | 1                                                                                                    |
| ELE04TC4                                             | S Issoviau<br>11/10/2019                                                                                                    | 1                                                                                                    |
| ELE05TC5                                             | 8                                                                                                    | 1                                                                                                    |
| ELE06TC6                                             | 8                                                                                                    | 1                                                                                                    |
| ELE07TC7                                             | 8                                                                                                    | 1                                                                                                    |
| ELEOSTC8                                             | 8                                                                                                    | 1                                                                                                    |
| ELE09TC9                                             | 8                                                                                                    | 1                                                                                                    |
| ELE10TC1                                             | 8                                                                                                    | 1                                                                                                    |
| ELE11TC2                                             | 8                                                                                                    | 1                                                                                                    |
| ELE12TC3                                             | 8                                                                                                    | 1                                                                                                    |
|                                                      | PORTAIL   swritese   swritese   swritese   a     1     a     a     a     a     a     a     a     a     a     a     a     a     a     a     a     a     a     a     a     a     a     a     a     a     a     a     a     a     a     a     a     a     a     a     a     a     a     a     a     a     a        a        a | PORTALL<br>INTEGENTION       Image: Section of the particulation of the particulation of the partin particulation of the particulation of th |

#### Figure 3 : Menu < PARTICIPATION TERRE>

- Etape 1 : cliquer sur le menu < PARTICIPATION TERRE >,
- Etape 2 : choisir une EDA puis cliquer sur l'icône 🗹 dans la colonne <Action>,
- Etape 3 : une fenêtre s'affiche permettant de saisir la modification,

| EDA ELE01TC1 3                                                                                                    | × |
|----------------------------------------------------------------------------------------------------|---|
| Modifier la participation à TERRE<br>Etat à date d'application : Désactivé jusqu'au 11/10/2019<br>Participer à TERRE |   |
| Date d'effet       11/10/2019     (à minima J+2)     5                                                               |   |
| Annuler Valider 6                                                                                                    |   |

Etape 4 : modifier la participation à TERRE,

Etape 5 : préciser la date d'application. Cette date est au plus tôt le jour courant +2 jours,

Etape 6 : cliquer sur le bouton <Valider>.

| 1.2.2.1.2. | Déclaration groupée sur plusieurs EDA de la participation à la |
|------------|----------------------------------------------------------------|
| Plate      | forme de produits standard de RR                               |

| Ree PORTAIL<br>TERRE | SYNTHÈSE |   | PROGRAMME<br>DE MARCHE |                                  | Code EIC : 11X123A456812345<br>Code Acteur : Elect<br>Acteur d'ajustement |
|----------------------|----------|---|------------------------|----------------------------------|---------------------------------------------------------------------------|
| ticipation à TERRE   |          | 1 |                        |                                  |                                                                           |
| Entités d'ajustement |          |   |                        | <br>Déclaration de participation | Action                                                                    |
| ELE01TC1             |          |   |                        | 0                                | 1                                                                         |
| ELE02TC2             |          |   |                        | 0                                | 1                                                                         |
| ELE03TC3             |          |   |                        | 0                                | /                                                                         |
| ELE04TC4             |          |   |                        | 0                                | 1                                                                         |
| ELE05TC5             |          |   |                        | 8                                | 1                                                                         |
| ELE06TC6             |          |   |                        | 8                                | 1                                                                         |
| ELE07TC7             |          |   |                        | 8                                | 1                                                                         |
| ELE08TC8             |          |   |                        | 8                                | 1                                                                         |
| ELE09TC9             |          |   |                        | 8                                | 1                                                                         |
| ELE10TC1             |          |   |                        | 8                                | 1                                                                         |
| ELE11TC2             |          |   |                        | 8                                | 1                                                                         |
|                      |          |   |                        | 0                                | 1                                                                         |

Etape 1: cliquer sur le menu <PARTICIPATION TERRE>,

- Etape2 : cocher les EDA qui souhaitent participer à la plateforme de produits standard de RR,
- Etape 3 : cliquer sur le bouton <Activer la participation à TERRE>,
- Etape 4 : un message de confirmation s'affiche en précisant le nombre d'EDA sélectionnées,

|   | Activer la participation à TERRE 4                                        | × |
|---|---------------------------------------------------------------------------|---|
|   | Vous êtes sur le point d'activer la participation à TERRE pour :<br>3 EDA |   |
| 5 | 30/10/2019         (à minima J + 2)                                       |   |
|   | Annuler Valider 6                                                         |   |

Etape 5: préciser la date d'application. Cette date est au plus tôt le jour courant+2 jours,

Etape 6 : cliquer sur le bouton <Valider>.

Procéder de même avec le bouton <Désactiver la participation à TERRE> pour déclarer la fin de participation à la plate-forme TERRE, à partir d'une certaine date, d'un ensemble d'EDA.

### 1.2.2.2. Menu <PROGRAMME DE MARCHE>

1.2.2.2.1. Modifier le renvoi de programme de marche d'une seule EDA/EDP

| R        | PORTAIL<br>TERRE     | SYNTHÈSE | PARTICIPATION<br>TERRE | PROGRAMME<br>DE MARCHE | TRESOLUTION PA                      |                          | Code EIC : 11X123A456B<br>Code Acteur : Elect<br>Acteur d'ajustement | 12345 Fr |
|----------|----------------------|----------|------------------------|------------------------|-------------------------------------|--------------------------|----------------------------------------------------------------------|----------|
| rog      | ramme de marche      |          |                        | 1                      |                                     |                          |                                                                      |          |
| ite d'ap | plication 10/10/2019 |          |                        |                        |                                     |                          | 747                                                                  |          |
|          | Entites d'ajustement |          |                        | ×                      | Etat renvoi PM a date d'application | •                        | ×                                                                    | Action   |
|          | ELECTICI             |          |                        |                        |                                     | 0                        |                                                                      |          |
|          | ELE021C2             |          |                        |                        |                                     | 8                        |                                                                      |          |
|          | ELE03TC3             |          |                        |                        |                                     | 8                        |                                                                      |          |
|          | V ELEOATCA           |          |                        |                        |                                     | 22/10/2019               |                                                                      |          |
|          | ELE04TC4             |          |                        |                        |                                     | 8 Jusqu'au<br>22/10/2019 |                                                                      | 1        |
|          | ELE04TC5             |          |                        |                        |                                     | 22/10/2019               |                                                                      | 1        |
|          | > ELEOSTC5           |          |                        |                        |                                     | 8                        |                                                                      |          |
|          | > ELEOGTC6           |          |                        |                        |                                     | 8                        |                                                                      |          |
|          | > ELE07TC7           |          |                        |                        |                                     | 8                        |                                                                      |          |
|          | > ELEOSTC8           |          |                        |                        |                                     | 8                        |                                                                      |          |
|          | > ELEO9TC9           |          |                        |                        |                                     | 8                        |                                                                      |          |
|          | > ELE10TC1           |          |                        |                        |                                     | 8                        |                                                                      |          |
|          | > ELE11TC2           |          |                        |                        |                                     | 8                        |                                                                      |          |
|          |                      |          |                        |                        |                                     |                          |                                                                      |          |

#### Figure 4 : Menu < PROGRAMME DE MARCHE>

- Etape 1: cliquer sur le menu < PROGRAMME DE MARCHE >,
- Etape 2 : choisir une EDA/EDP puis cliquer sur l'icône dans la colonne <Action>,
- Etape 3 : une fenêtre d'affiche permet de modifier le renvoi de programme de marche,

| EDP ELE04TC4                                            | 3                                                             | × |
|---------------------------------------------------------|---------------------------------------------------------------|---|
| Modifier le renvoi de<br>Etat à date d'application : Dé | e programme de marche standard<br>sactivé jusqu'au 22/10/2019 |   |
| Renvoi de programme de ma                               | irche                                                         |   |
| Date d'effet                                            | (à minima J+2) 5                                              |   |
|                                                         | Annuler Valider 6                                             |   |

- Etape 4 : modifier le renvoi de programme de marche,
- Etape 5: préciser la date d'application. Cette date est au plus tôt le jour courant + 2 jours,

Etape 6: cliquer sur le bouton <Valider>.

Procéder de même avec le bouton <Désactiver le renvoi PM> pour désactiver le renvoi PM, à partir d'une certaine date, d'une EDP/EDA.

| 1.2.2.2.               | 2. Modi                                                                                                    | fication groupée de l                                                                                                    | 'état de renvoi des program                           | imes de marche                                                                                                    |
|------------------------|----------------------------------------------------------------------------------------------------|----------------------------------------------------------------------------------------------------|-------------------------------------------------------|----------------------------------------------------------------------------------------------------|
|                        | d'EDP/EDA                                                                                                    |                                                                                                    |                                                       |                                                                                                    |
| PORTAIL<br>TERRE       | SYNTHÉSE PARTICIPATION<br>TERRE                                                                                                    | PROGRAMME<br>DE MARCHE<br>RESOLUTION PA                                                                                                    |                                                       | Code EIC : 11X123A456812345<br>Code Acteur : Elect<br>Acteur d'ajustement                                                                                                    |
| gramme de marche       |                                                                                                    | 1                                                                                                    |                                                       |                                                                                                    |
| application 10/10/2019 |                                                                                                    |                                                                                                    |                                                       |                                                                                                    |
| Entités d'ajustement   |                                                                                                    | V Etat renvoi PM à date d'applica                                                                                                    | ation                                                 | ~ Action                                                                                                    |
| ELE01TC1               |                                                                                                    |                                                                                                    | 8                                                     | 1                                                                                                    |
| ELE02TC2               |                                                                                                    |                                                                                                    | 8                                                     | 1                                                                                                    |
| ELE03TC3               |                                                                                                    |                                                                                                    | 8                                                     | 1                                                                                                    |
| V ELEO4TC4             |                                                                                                    |                                                                                                    | (Usqu'au<br>22/10/2019                                |                                                                                                    |
| EDP constituantes      |                                                                                                    |                                                                                                    | Instruction                                           |                                                                                                    |
|                        |                                                                                                    |                                                                                                    | 22/10/2019<br>jusqu'au                                |                                                                                                    |
| ELEDITOS               |                                                                                                    |                                                                                                    | 22/10/2019                                            | · · · · · · · · · · · · · · · · · · ·                                                                                                    |
| EDP constituantes      |                                                                                                    |                                                                                                    | 8                                                     |                                                                                                    |
| ELE05TC5               |                                                                                                    |                                                                                                    | 8                                                     | 1                                                                                                    |
| > ELE06TC6             |                                                                                                    |                                                                                                    | 8                                                     |                                                                                                    |
| > ELE07TC7             |                                                                                                    |                                                                                                    | 8                                                     |                                                                                                    |
| > ELEOSTC8             |                                                                                                    |                                                                                                    | 8                                                     |                                                                                                    |
| > ELE09TC9             |                                                                                                    |                                                                                                    | 8                                                     |                                                                                                    |
|                        |                                                                                                    |                                                                                                    |                                                       |                                                                                                    |
|                        | 1.2.2.2.<br>PORTAIL<br>printede marche<br>printedio 10/10/2019 C<br>ELEOTTC1<br>ELEOTTC2<br>ELEOTTC3<br>ELEOTTC4<br>ELEOTC4<br>ELEOTC5<br>ELEOTC5<br>EL | 1.2.2.2.2. Modi<br>d'EDP/EDA<br>PORTAIL<br>SYNTHERE<br>PORTAIL<br>SYNTHERE<br>SYNTHERE<br>SYNTHERE<br>SYNT | 1.2.2.2.2.       Modification groupée de la d'EDP/EDA | 1.2.2.2. Modification groupée de l'état de renvoi des program<br>d'EDP/EDA<br>PORTAIL<br>Printese<br>Printese<br>Pr |

Etape 1: cliquer sur le menu < PROGRAMME DE MARCHE >,

Etape 2: cocher plusieurs EDA/EDP qui renverront des PM,

Etape 3: cliquer sur le bouton <Activer le renvoi PM>,

Etape 4 : un message de confirmation s'affiche, précisant le nombre d'EDA/EDP sélectionnées pour activer le renvoi PM,

| Activer le renvoi PM                                              | 4               |   | × |
|-------------------------------------------------------------------|-----------------|---|---|
| Vous êtes sur le point d'activer le renvoi PM ;<br>1 EDA<br>2 EDP | bour :          |   |   |
| Date d'effet       12/10/2019     (à minima J+2)                  | 5               |   |   |
|                                                                   | Annuler Valider | 6 |   |

Etape 5: préciser la date d'application. Cette date ne peut être antérieure au jour courant + 2 jours,

Etape 6: cliquer sur le bouton <Valider>,

Procéder de même avec le bouton <Désactiver le renvoi PM> pour désactiver le renvoi PM, à partir d'une certaine date, d'un ensemble d'EDP/EDA.

| Rte PORTAIL<br>TERRE       | SYNTHESE PARTICIPATION PROGRA | MME RESOLUTION PA |               |                       | Code EIC : 11X123<br>Code Acteur : Elec<br>Acteur d'ajustemen | A456812345 Fr |
|----------------------------|-------------------------------|-------------------|---------------|-----------------------|---------------------------------------------------------------|---------------|
| nthèse                     | 1                             |                   |               |                       |                                                               |               |
| e d'application 28/10/2019 | Néclaration de participation  | Doruni DM activé  | Résolution PA | Suivi de nuzification | Antitude TEODE                                                | Action        |
| LE01TC1                    |                               | (2)               | -             | (X)                   |                                                               | /             |
| LE02TC2                    | 0                             | 8                 |               | 8                     | 8                                                             | 1             |
| E03TC3                     | 0                             | 8                 | 12            | 8                     | 8                                                             | 1             |
| E04TC4                     | 0                             | 0                 |               | 0                     | 0                                                             | 1             |
| E05TC5 7                   | 8                             | 8                 | -             | 8                     | 8                                                             | 1             |
| ЕОБТСБ                     | 8                             | 8                 |               | 8                     | 8                                                             | 1             |
| E07TC7                     | 8                             | 8                 |               | 8                     | 8                                                             | 1             |
| E08TC8                     | 8                             | 8                 | 121           | 8                     | 0                                                             | 1             |
| E09TC9                     | 8                             | 8                 | (L)           | 8                     | 8                                                             | 1             |
| E10TC1                     | 8                             | 8                 | 122           | 8                     | 0                                                             | 1             |
| E11TC2                     | 8                             | 8                 | -             | 8                     | 8                                                             | 1             |
| LE12TC3                    | 8                             | 8                 | 12            | 8                     | 8                                                             | 1             |

### 1.2.2.3. Menu < SYNTHESE >

### 1.2.2.3.1. Modifier les états d'une EDA non constituée d'EDP

Etape 1 : cliquer sur le menu < SYNTHESE >,

Etape 2 : choisir une EDA non constituée des EDP puis cliquer sur l'icône dans la colonne <Action>,

Etape 3 : une fenêtre d'affiche permettant de modifier la participation à TERRE et le renvoi de programme de marche,

|                                               | c6 <sup>3</sup>                                                | × |
|-----------------------------------------------|----------------------------------------------------------------|---|
| Modifier la parti                             | cipation à TERRE                                               |   |
| Etat à date d'applicatio                      | n : Désactivé                                                  |   |
| Participer à TERRE                            |                                                                |   |
|                                               | ŀ                                                              |   |
| Date d'effet                                  |                                                                |   |
| 20/10/2010                                    | (à minima 1+3)                                                 |   |
| 30/10/2019                                    |                                                                |   |
| Modifier le renve<br>Etat à date d'applicatio | oi de programme de marche standard<br>n∶Désactivé<br>de marche |   |
| OUI 5                                         |                                                                |   |
| OUI 5<br>Date d'effet                         |                                                                |   |
| Date d'effet                                  | (à minima J + 2)                                               |   |

**Etape 4** : modifier la participation à TERRE et préciser la date d'application (au plus tôt jour courant+2 jours),

Etape 5 : modifier le renvoi de programme de marche et préciser le date d'application (au plus tôt jour courant+2 jours),

Etape 6: cliquer sur le bouton <Valider>.

| Ree PORTAIL<br>TERRE     | SYNTHËSE OF PARTICIPATION TERRE                  | PROGRAMME<br>DE MARCHE RESOLUTION PA |       |                                            | Code EIC : 1<br>Code Acteu<br>Acteur d'aju | 1X123A456B12345<br>:: Elect<br>stement |
|--------------------------|--------------------------------------------------|--------------------------------------|-------|--------------------------------------------|--------------------------------------------|----------------------------------------|
| nthèse                   | 1                                                |                                      |       |                                            |                                            |                                        |
| d'application 24/10/2019 | 1                                                |                                      |       |                                            |                                            |                                        |
| Entités d'ajustement     | <ul> <li>Déclaration de participation</li> </ul> |                                      |       | <ul> <li>Suivi de qualification</li> </ul> | ✓ Aptitude TERRE                           | <ul> <li>Action</li> </ul>             |
| E01TC1                   | 8                                                | 8                                    | 3.551 | 8                                          | 8                                          | 1                                      |
| E02TC2                   | 8                                                | 8                                    | -     | 8                                          | 8                                          | 1                                      |
| E03TC3                   | 8                                                | 8                                    | 1.00  | 8                                          | 8                                          | 1                                      |
| ELEO4TC4                 | 8                                                | 0                                    | 8     | 0                                          | 8                                          | 1                                      |
| ELEOSTCS                 | 8                                                | 8                                    | 8     | 8                                          | 8                                          | 1                                      |
| EDP constituantes        |                                                  | 0                                    | 0     |                                            |                                            |                                        |
| EDETCE                   |                                                  | ©                                    | 0     |                                            |                                            | -                                      |
| E07TC7                   | 0                                                | 0                                    | 0     | 0                                          |                                            | -                                      |
| EDSTCS                   | 0                                                | 0                                    | 0     | 0                                          |                                            | -                                      |
| EDOTOD                   | 0                                                | 0                                    | 0     | 0                                          |                                            |                                        |
| LEB9TC9                  |                                                  |                                      | 0     | 0                                          |                                            | -                                      |
| LEIDIGT                  | 0                                                | 0                                    | 0     | 0                                          | 0                                          | -                                      |
| 10102                    | 0                                                | 0                                    | •     | 0                                          |                                            |                                        |
| 2121C3                   |                                                  |                                      | -     | 8                                          | ×                                          |                                        |

### 1.2.2.3.2. Modifier les états d'une EDA constituée d'EDP

Etape 1: cliquer sur le menu < SYNTHESE >,

Etape 2 : choisir une EDA constituée des EDP puis cliquer sur l'icône 🖍 dans la colonne <Action>,

Etape 3 : une fenêtre d'affiche permettant de modifier la participation à TERRE,

| EDA <b>Eleostcs</b>                                                         | 3                                     | × |
|-----------------------------------------------------------------------------|---------------------------------------|---|
| Modifier la particip<br>Etat à date d'application : C<br>Participer à TERRE | ation à TERRE<br><sup>Jésactivé</sup> |   |
| Date d'effet                                                                | (à minima J + 2)                      |   |
|                                                                             | Annuler Valider 5                     |   |

**Etape 4** : modifier la participation à TERRE et préciser la date d'application (au plus tôt jour courant+2 jours),

Etape 5: cliquer sur le bouton <Valider>.

| PORTAIL<br>TERRE     | SYNTHÈSE SYNTHÈSE PARTICIPATION TERRE | PROGRAM |                  |   |               |                                            |        | Code EIC : 1<br>Code Acteu<br>Acteur d'aju | 1X123A456B12345<br>r: Elect<br>stement |
|----------------------|---------------------------------------|---------|------------------|---|---------------|--------------------------------------------|--------|--------------------------------------------|----------------------------------------|
| ynthèse              | _                                     |         |                  |   |               |                                            |        |                                            |                                        |
| Entités d'ajustement | Déclaration de participation          | ~       | Renvoi PM activé | * | Résolution PA | <ul> <li>Suivi de qualification</li> </ul> | V Apti | tude TERRE                                 | ✓ Action                               |
| ELE01TC1             | 8                                     |         | 8                |   | -             | 8                                          |        | 8                                          | /                                      |
| ELE02TC2             | 8                                     |         | 8                |   | -             | 8                                          |        | 8                                          | 1                                      |
| LE03TC3              | 8                                     |         | 8                |   | -             | 8                                          |        | 8                                          | 1                                      |
| ELE04TC4             | 8                                     |         | 0                |   | 8             | 0                                          |        | 8                                          | 1                                      |
| ELEOSTC5             | 8                                     |         | 8                |   | 8             | 8                                          |        | 8                                          | 1                                      |
| EDP constituante     |                                       |         | 8                |   | 8             |                                            |        |                                            | /                                      |
| ELE06TC6             | 8                                     |         | 8                |   | 8             | 8                                          |        | 8                                          | 1                                      |
| ELE07TC7             | 8                                     |         | 8                |   | 8             | 8                                          |        | 8                                          | 1                                      |
| ELE08TC8             | 8                                     |         | 8                |   | 8             | 0                                          |        | 8                                          | 1                                      |
| ELE09TC9             | 8                                     |         | 8                |   | 8             | 0                                          |        | 8                                          | 1                                      |
| ELE10TC1             | 8                                     |         | 8                |   | $\otimes$     | 8                                          |        | 8                                          | 1                                      |
| ELE11TC2             | 8                                     |         | 8                |   | 8             | 8                                          |        | 8                                          | 1                                      |
| ELE12TC3             | 8                                     |         | 8                |   | -             | 8                                          |        | 8                                          | 1                                      |

Etape 1 : cliquer sur le menu <SYNTHESE>,

Etape 2 : choisir une EDP puis cliquer sur l'icône 🗹 dans la colonne <Action>

Etape 3 : une fenêtre s'affiche, permettant de modifier la précision PA et le renvoi de programme de marche,

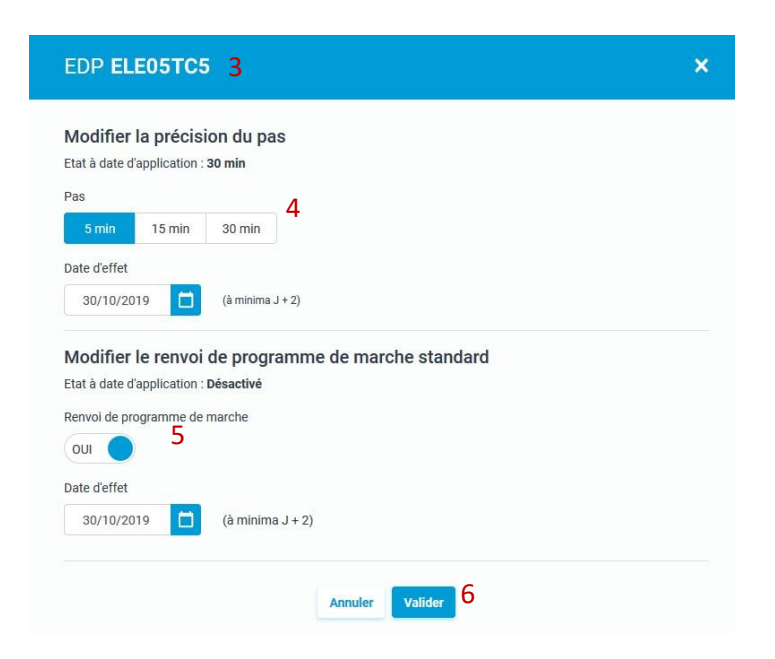

Etape 4 : modifier la précision PA et la date d'application (au plus tôt jour courant + 8 jours),

Etape 5 : modifier le renvoi de programme de marche et préciser le date d'application (au plus tôt jour courant + 2 jours),

Etape 6: cliquer sur le bouton <Valider>.

## 2. PARTIE B : GESTION DES ENTITES DE RESERVE

### 1.1. Pise en main

### 1.1.1. Menu

Le menu se situe à gauche, et peut se déplier en cliquant sur les chevrons en bas du menu. Il donne accès au panneau principal « Mes EDR » ou au panneau des « Notifications ».

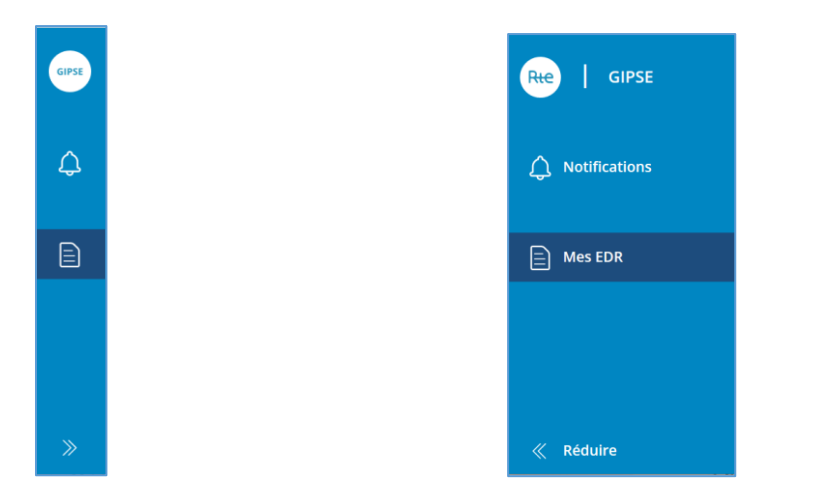

| 1.1.2 | 2. Me               | es EDR       |           |           |                                       |                   |               |
|-------|---------------------|--------------|-----------|-----------|---------------------------------------|-------------------|---------------|
| GIPSE | Mes EDR             |              |           |           |                                       |                   | CRÉER UNE EDR |
| ¢     | EDR valides         | de ou un nom | ours      | ٩         | Afficher uniqueme<br>demandes de mise | ent les<br>α jour |               |
|       | 176 résultats       |              |           |           |                                       |                   |               |
|       | Date de début       | Code         | Nom       | Туре      | Demande de<br>mise à jour             |                   | ^             |
|       | 07/10/2020          | AIGLOF       | L'AIGLE   | Injection |                                       |                   |               |
|       | 11/01/2021          | ARGE5F       | ARGE5H    | Injection |                                       |                   |               |
|       | 11/01/2021          | ARRENF       | ARRENS    | Injection |                                       |                   |               |
|       | 11/01/2021          | ARRI5F 2     | ARRIGHI 2 | Injection |                                       |                   |               |
| *     | Lignes par page: 10 | ▼ 1-10 c     | de 176 🔍  | >         |                                       |                   |               |

Ce panneau comprend deux onglets :

- <u>Onglet Demandes en cours</u> : dans cet onglet apparaissent les EDR qui sont en cours de validation ou en brouillon.
- <u>Onglet EDR valides</u>: dans cet onglet sont affichées les EDR en cours de validité.Les EDR sont présentées sous forme de tableaux, et deux méthodes de tri sont possibles (tri par moteur de recherche ou tri par colonne). C'est à partir de cet onglet que se font les demandes de création/mise à jour/clôture des EDR.

| N | les EDR            |                 |           |           |                                           |
|---|--------------------|-----------------|-----------|-----------|-------------------------------------------|
| E | DR valides         | Demandes en o   | ours      |           |                                           |
| R | Rechercher un co   | de ou un nom    |           | Q         | Afficher uniquement<br>demandes de mise à |
| 1 | 76 résultats       |                 |           |           |                                           |
|   | Date de début      | Code            | Nom       | Туре      | Demande de<br>mise à jour                 |
|   | 07/10/2020         | AIGLOF          | L'AIGLE   | Injection |                                           |
|   | 11/01/2021         | ARGE5F          | ARGE5H    | Injection |                                           |
|   | 11/01/2021         | ARRENF          | ARRENS    | Injection |                                           |
|   | 11/01/2021         | ARRI5F 2        | ARRIGHI 2 | Injection |                                           |
| L | ignes par page: 10 | <b>•</b> 1-10 c | de 176 🔍  | >         |                                           |

1.1.3. Notifications

\_

| Notifications                                                                                                    |  |
|----------------------------------------------------------------------------------------------------|--|
| Validation création EDR Consulter ><br>22/01/2021<br>Votre CRC a validé la création de l'EDR TEST2F                                             |  |
| <b>Validation cloture EDR</b><br>21/01/2021<br>Votre CRC a validé la cloture de l'EDR TESTF                                                     |  |
| Refus cloture EDR       Consulter         21/01/2021       Votre CRC a refusé la cloture de l'EDR TESTF         Afficher le commentaire       ✓ |  |
| Validation création EDR Consulter ><br>21/01/2021<br>Votre CRC a validé la création de l'EDR TESTF                                              |  |
| <b>Initialisation EDR</b><br>14/01/2021<br>Votre CRC a initialisé l'EDR Test3F                                                                  |  |
| Initialisation EDR<br>14/01/2021                                                                                                    |  |

### GIPSE envoie des notifications dans les cas suivants :

| Action                                | Mail                  | Notification sur<br>GIPSE |
|---------------------------------------|-----------------------|---------------------------|
| Initialisation de l'EDR<br>par le CRC |                       | $\checkmark$              |
| Création de l'EDR                     | $\mathbf{\mathbf{S}}$ |                           |
| Validation de l'EDR<br>par le CRC     | $\diamond$            | 0                         |
| Refus de l'EDR par le<br>CRC          | <u> </u>              | <u> </u>                  |
| Modification de l'EDR                 | $\diamond$            |                           |
| Demande de clôture                    |                       |                           |
| Validation de la<br>clôture           | $\checkmark$          |                           |

### 1.2. Détail des fonctionnalités

### 1.2.1. Mes EDR

### 1.2.1.1. Création d'une EDR

CRÉER UNE EDR

Afin de créer une EDR, cliquer sur le bouton en haut à droite : Les différentes étapes sont affichées en haut de la fenêtre.

La première étape consiste à Renseigner les paramètres.

| 1.2.1.1.1. | Etape | Renseigner    | les | paramètres |
|------------|-------|---------------|-----|------------|
|            | Lupe  | i chocigii ci | 100 | parametree |

| Créer une EDR                                                                                                    |
|----------------------------------------------------------------------------------------------------|
| Renseigner les        2       Renseigner les        3       Renseigner la         4       Envoyer la demande         paramètres        2       Renseigner les        3       Renseigner la         4       Envoyer la demande |
| Date de début     14/01/2021     Date de début souhaitée                                                                                                    |
| Code EDRNom de l'EDRTESTFTest                                                                                                    |
| Type d'EDR<br>INJECTION V 3                                                                                                    |
|                                                                                                    |
|                                                                                                    |
|                                                                                                    |
|                                                                                                    |
| 4 5                                                                                                    |
| ABANDONNER SUIVANT >                                                                                                    |
| 1 Date de début.                                                                                                    |
| 2<br>Code EDR – les codes disponibles sont affichés dans une liste déroulante.                                                                                                    |
| 3 Le type – Injection ou Soutirage.                                                                                                    |
| 4 Au clie our le houten Abandement une non in de confirmation est officie és usus nouver quitter                                                                                                    |

Au clic sur le bouton **Abandonner**, une pop-in de confirmation est affichée, vous pouvez quitter sans enregistrer, ou enregistrer votre demande de création en tant que brouillon.

| ous êtes sur le point de quitter la créati | on de votre EDR.                    |
|--------------------------------------------|-------------------------------------|
| uhaitez-vous conserver les modificatio     | ons avant de guitter ?              |
|                                            | •                                   |
|                                            |                                     |
| OUITTER SANS ENREGISTRER                   | ENREGISTRER EN BROUILLON ET QUITTER |
| •                                          |                                     |

**5** Lorsque toutes les données sont remplies, le bouton **Suivant** est cliquable et permet de passer à l'étape suivante

|                                                                                                    | 1.2.1.1.2.<br>partic    | Etape Renseigner les caractéristic<br>ipation à la RP | ques SSY – Déclaration de                                                                                                    |
|----------------------------------------------------------------------------------------------------|-------------------------|-------------------------------------------------------|----------------------------------------------------------------------------------------------------|
| Créer une EDR                                                                                                    |                         |                                                       |                                                                                                    |
| 1 Renseigner les 2 Renseigne<br>paramètres 2 Renseigne                                                                                       | tiques SSY 3 Renseigner | la<br>n en EDP (4) Envoyer la demande                 |                                                                                                    |
| Réserve Primaire<br>Participation à la RP<br>N - Ne participe pas V<br>Réserve Secondaire<br>Participation à la RS<br>N - Ne participe pas V |                         |                                                       | <ul> <li>Choisir le bon mode de participation</li> <li>N: Ne participe pas</li> <li>H: Participation uniquement à la Hausse</li> <li>B: Participation uniquement à la Baisse</li> <li>S: Participation à la Hausse et à la Baisse de<br/>manière Symétrique</li> <li>D: Participation à la Hausse et à la Baisse de<br/>manière Dissymétrique</li> </ul> |
| SUIVANT                                                                                                    |                         |                                                       |                                                                                                    |

L'utilisateur doit déclarer si l'EDR participe à la Réserve Primaire (RP) et/ou la Réserve Secondaire (RS).

Il y a 5 types de mode de participation pour chaque type de réserve:

- **N** : Ne participe pas
- H : Participation uniquement à la Hausse
- **B** : Participation uniquement à la Baisse
- S : Participation à la Hausse et à la Baisse de manière Symétrique
- D : Participation à la Hausse et à la Baisse de manière Dissymétrique

Les exemples suivants illustrent les déclarations relatives à la Réserve Primaire. Les spécificités de la Réserve Secondaire versus Réserve Primaire sont décrites au paragraphe : *Etape Renseigner les caractéristiques SSY – Déclaration de participation à la RS.* 

| Créer une EDR                                                                                                    |                                                                                                    |
|----------------------------------------------------------------------------------------------------|----------------------------------------------------------------------------------------------------|
| Renseigner les       Renseigner les       Image: Caractéristiques SSY       Image: Composition en EDP       Image: Composition en EDP |                                                                                                    |
| Réserve Primaire<br>Participation à la RP                                                                                             | (i) Choisir le bon mode de participation                                                                                                    |
| N - Ne participe pas                                                                                                    | <b>N :</b> Ne participe pas<br><b>H :</b> Participation uniquement à la Hausse                                                               |
|                                                                                                    | <ul> <li>B : Participation uniquement à la Baisse</li> <li>S : Participation à la Hausse et à la Baisse de<br/>manière Symétrique</li> </ul> |
| Réserve Secondaire                                                                                                    | <b>D</b> : Participation à la Hausse et à la Baisse de<br>manière Dissymétrique                                                              |
| N - Ne participe pas                                                                                                    |                                                                                                    |
|                                                                                                    |                                                                                                    |
|                                                                                                    |                                                                                                    |
|                                                                                                    |                                                                                                    |
| C PRECEDENT SUIVANT >                                                                                                    |                                                                                                    |

1.2.1.1.2.1. Cas N°1 : Choix « N : Ne participe pas » (pas de participation à la RP)

Il est nécessaire de déclarer que l'EDR participe soit à la réserve primaire soit à la réserve secondaire. Si aucune participation n'est déclarée, à aucune des deux réserves, il n'est pas possible d'accéder à l'étape suivante (le bouton **Suivant** est grisé).

| Créer u           | ine ED            | )R           |                        |                       |           |            |                    |                   |      |     |         |            |
|-------------------|-------------------|--------------|------------------------|-----------------------|-----------|------------|--------------------|-------------------|------|-----|---------|------------|
| 1 Rensei<br>param | gner les<br>étres | 2            | Renseign<br>caractéris | er les<br>stiques SSY |           | 3 Re       | nseigne<br>npositi | er la<br>on en ED | р —— | - 4 | Envoyer | la demande |
| Réserve           | e Prima           | aire         |                        |                       |           |            |                    |                   |      |     |         |            |
| Participatio      | on à la RP        |              |                        |                       |           |            |                    |                   |      |     |         |            |
| H - Hausse        | 2                 | $\checkmark$ |                        |                       |           |            |                    |                   |      |     |         |            |
| Gain<br>D Gain    | dynamiqu          | ue désactivé | 1                      |                       |           |            |                    |                   |      |     |         |            |
| Hausse            | Mw/Hz             | Valeur       | strictemen             | it supérieure         | a à 0     |            |                    |                   |      |     |         |            |
| Valeur max        | cimum             |              |                        |                       |           |            |                    |                   |      |     |         |            |
| Hausse            | Mw                | Valeur stric | tement su              | upérieure à (         | D 2       | 2          |                    |                   |      |     |         |            |
| Capacités c       | onstruct          | ives         |                        |                       |           |            | _                  |                   |      |     |         |            |
| Hausse            | Mw                | Baisse       | Mw                     | Valeur sup            | érieure o | ou égale a | à O                | 3                 |      |     |         |            |
|                   |                   |              |                        |                       |           |            |                    |                   |      |     |         |            |
| Réserve           | e Secol           | ndaire       |                        |                       |           |            |                    |                   |      |     |         |            |
| Participatio      | on à la RS        |              |                        |                       |           |            |                    |                   |      |     |         |            |
| N - Ne par        | ticipe pas        | $\checkmark$ |                        |                       |           |            |                    |                   |      |     |         |            |
|                   |                   |              |                        |                       |           |            |                    |                   |      |     |         |            |
|                   |                   |              |                        |                       |           |            |                    |                   |      |     |         |            |
| Réserve           | e maxii           | mum          |                        |                       |           |            |                    |                   |      |     |         |            |
| Hausse            | Mw                | Baisse       | Mw                     | Valeur sup            | érieure o | ou égale a | à O                | 4                 |      |     |         |            |
|                   | 1                 | _            | _                      |                       |           |            |                    |                   |      |     |         |            |
|                   | EDENT             | SUIVAN       |                        | 5                     |           |            |                    |                   |      |     |         |            |

1.2.1.1.2.2. Cas N°2 : Choix « H – Participation uniquement à la Hausse »

Par défaut, le gain dynamique est désactivé. Renseignez la valeur du gain à la Hausse: cette valeur doit être strictement supérieure à 0.

Pour déclarer un gain dynamique, veuillez utiliser le bouton radio, qui apparaîtra alors en bleu.

| Gain Gain dynamique activé                                                                                                    |            |
|----------------------------------------------------------------------------------------------------|------------|
| Dans ce cas, il n'y a plus de valeur de gain à déclarer.                                                                                   |            |
| 2<br>Renseignez la valeur maximum de RP certifiée à la Hausse, la valeur doit être stricter<br>supérieure à 0.                             | nent       |
| <b>3</b> Renseignez les valeurs de capacités constructives en RP Hausse et Baisse, les valeurs être strictement supérieures ou égales à 0. | doivent    |
| 4<br>Renseignez la réserve maximum (RP + RS) Hausse et Baisse, les valeurs doivent être s<br>supérieures ou égales à 0.                    | trictement |
| 5 Lorsque toutes les données sont remplies, le bouton <b>Suivant</b> est cliquable.                                                        |            |

6 Au clic sur le bouton **Précédent**, vous retournez à l'étape précédente : « Renseigner les paramètres ».

| Créer une EDR                                                                                                    |
|----------------------------------------------------------------------------------------------------|
| 1 Renseigner les       2 Renseigner les caractéristiques SSY       3 Renseigner la composition en EDP       4 Envoyer la demande |
| Réserve Primaire                                                                                                    |
| Participation à la RP                                                                                                    |
| B - Baisse V                                                                                                    |
| Gain Gain dynamique désactivé                                                                                                    |
| Baisse     Mw/Hz     Valeur strictement supérieure à 0     1                                                                     |
| Valeur maximum                                                                                                    |
| Baisse     Mw     Valeur strictement supérieure à 0     2                                                                        |
| Capacités constructives                                                                                                    |
| Hausse     Mw     Baisse     Mw     Valeur supérieure ou égale à 0                                                               |
|                                                                                                    |
| Réserve Secondaire                                                                                                    |
| Participation à la RS                                                                                                    |
| N - Ne participe pas 🗸                                                                                                    |
|                                                                                                    |
| Réserve maximum                                                                                                    |
| Hausse     Mw     Baisse     Mw     Valeur supérieure ou égale à 0     4                                                         |
| 6 < PRECEDENT SUIVANT > 5                                                                                                    |

1.2.1.1.2.3. Cas N°3 : Choix « B – Participation uniquement à la Baisse »

Par défaut, le gain dynamique est désactivé. Renseignez la valeur du gain à la Baisse: cette valeur doit être strictement supérieure à 0.

Pour déclarer un gain dynamique, veuillez utiliser le bouton radio, qui apparaîtra alors en bleu.

| Gain Gain dynamique activé |
|----------------------------|
|----------------------------|

Dans ce cas, il n'y a plus de valeur de gain à déclarer.

2

Renseignez la valeur maximum de RP à la Baisse, la valeur doit être strictement supérieure à 0.

**3** Renseignez les valeurs de capacités constructives en RP Hausse et Baisse, les valeurs doivent être strictement supérieures ou égales à 0.

4 Renseignez la réserve maximum (RP + RS) Hausse et Baisse, les valeurs doivent être strictement supérieures ou égales à 0.

Lorsque toutes les données sont remplies, le bouton **Suivant** est cliquable.

5

6 Au clic sur le bouton **Précédent**, vous retournez à l'étape précédente : « Renseigner les paramètres ».

1.2.1.1.2.4. Cas N°4 : Choix « S – Participation à la Hausse et à la Baisse de manière Symétrique »

| Créer une EDR                                                                                                    |
|----------------------------------------------------------------------------------------------------|
| 1 Renseigner les 2 Renseigner les 3 Renseigner la composition en EDP 4 Envoyer la demande                                                              |
| Réserve Primaire                                                                                                    |
| Participation à la RP                                                                                                    |
| S - Symétrique 🗸                                                                                                    |
| Gain à la hausse et à la baisse<br>Gain dynamique désactivé<br>Mw/Hz Valeur strictement supérieure à 0<br>Mw/Hz Valeur strictement supérieure à 0<br>1 |
| Valeur maximum à la hausse et à la baisse                                                                                                    |
| Mw     Valeur strictement supérieure à 0<br>Cette valeur est valable à la hausse et à la baisse     2                                                  |
| Capacités constructives                                                                                                    |
| Hausse     Mw     Baisse     Mw     Valeur supérieure ou égale à 0                                                                                     |
| Réserve Secondaire<br>Participation à la RS<br>N- Ne participe pas                                                                                     |
| Réserve maximum         Hausse       Mw       Baisse       Mw       Valeur supérieure ou égale à 0       4                                             |
| SUIVANT > 5                                                                                                    |

Par défaut, le gain dynamique est désactivé. Renseignez la valeur du gain en RP (cette valeur est valable pour le gain à la Hausse et à la Baisse). Cette valeur doit être strictement supérieure à 0.

Pour déclarer un gain dynamique, veuillez utiliser le bouton radio, qui apparaîtra alors en bleu.

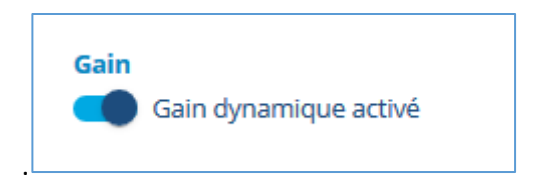

Dans ce cas, il n'y a plus de valeur de gain à déclarer.

2 Renseignez la valeur maximum de RP à la hausse et à la baisse, la valeur doit être strictement supérieure à 0 (cette valeur est valable à la hausse et à la baisse).

**3** Renseignez les valeurs de capacités constructives Hausse et Baisse, les valeurs doivent être strictement supérieures ou égales à 0.

4 Renseignez la réserve maximum (RP + RS) Hausse et Baisse, les valeurs doivent être strictement supérieures ou égales à 0.

5

Lorsque toutes les données sont remplies, le bouton Suivant » est cliquable.

6 Au clic sur le bouton **Précédent**, vous retournez à l'étape précédente : « Renseigner les paramètres ».

1.2.1.1.2.5. Cas N°5 : Choix « D – Participation à la Hausse et à la Baisse de manière Dissymétrique »

| Créer ur               | ne ED            | R                     |                                |                |                         |                         |   |              |         |
|------------------------|------------------|-----------------------|--------------------------------|----------------|-------------------------|-------------------------|---|--------------|---------|
| 1 Renseign<br>parameti | ner les _<br>res | <b>2</b> <sup>R</sup> | lenseigner le<br>aractéristiqu | s<br>ies SSY   | - (3) Renseig<br>compos | mer la<br>sition en EDP | ( | 4 Envoyer la | demande |
| Réserve l              | Prima            | aire                  |                                |                |                         |                         |   |              |         |
| Participation          | à la RP          |                       |                                |                |                         |                         |   |              |         |
| D - Dissymét           | trique           | $\sim$                |                                |                |                         |                         |   |              |         |
| Gain<br>Gain dy        | ynamiqu          | e désactivé           | 1                              |                |                         |                         |   |              |         |
| Hausse                 | Mw/Hz            | Baisse                | Mw/Hz                          | Valeur supe    | érieure ou égal         | e à O                   |   |              |         |
| Valeur maxin           | num              |                       |                                |                |                         |                         |   |              |         |
| Hausse                 | Mw               | Baisse                | Mw Val                         | eur supérieure | ou égale à 0            | 2                       |   |              |         |
| Capacités co           | nstructi         | ves                   |                                |                |                         |                         |   |              |         |
| Hausse                 | Mw               | Baisse                | Mw Val                         | eur supérieure | ou égale à 0            | 3                       |   |              |         |
|                        |                  |                       |                                |                |                         |                         |   |              |         |
| Dáconio                | Focor            | daira                 |                                |                |                         |                         |   |              |         |
| Reserve :              | Secor            | luaire                |                                |                |                         |                         |   |              |         |
| N - Ne partic          | ine pas          | $\mathbf{\mathbf{v}}$ |                                |                |                         |                         |   |              |         |
| in ne parece           | spe pas          |                       |                                |                |                         |                         |   |              |         |
|                        |                  |                       | -                              |                |                         |                         |   |              |         |
| Réserve I              | maxir            | num                   | 4                              |                |                         |                         |   |              |         |
| Hausse                 | Mw               | Baisse                | Mw Val                         | eur supérieure | ou égale à 0            |                         |   |              |         |
| 6                      |                  |                       |                                |                |                         |                         |   |              |         |
|                        | DENT             | SUIVANT               |                                | <b>,</b>       |                         |                         |   |              |         |

1

Par défaut, le gain dynamique est désactivé. Renseignez les valeurs du gain en RP à la Hausse et à la Baisse. Ces valeurs doivent être strictement supérieures à 0.

Pour déclarer un gain dynamique, veuillez utiliser le bouton radio, qui apparaîtra alors en bleu.

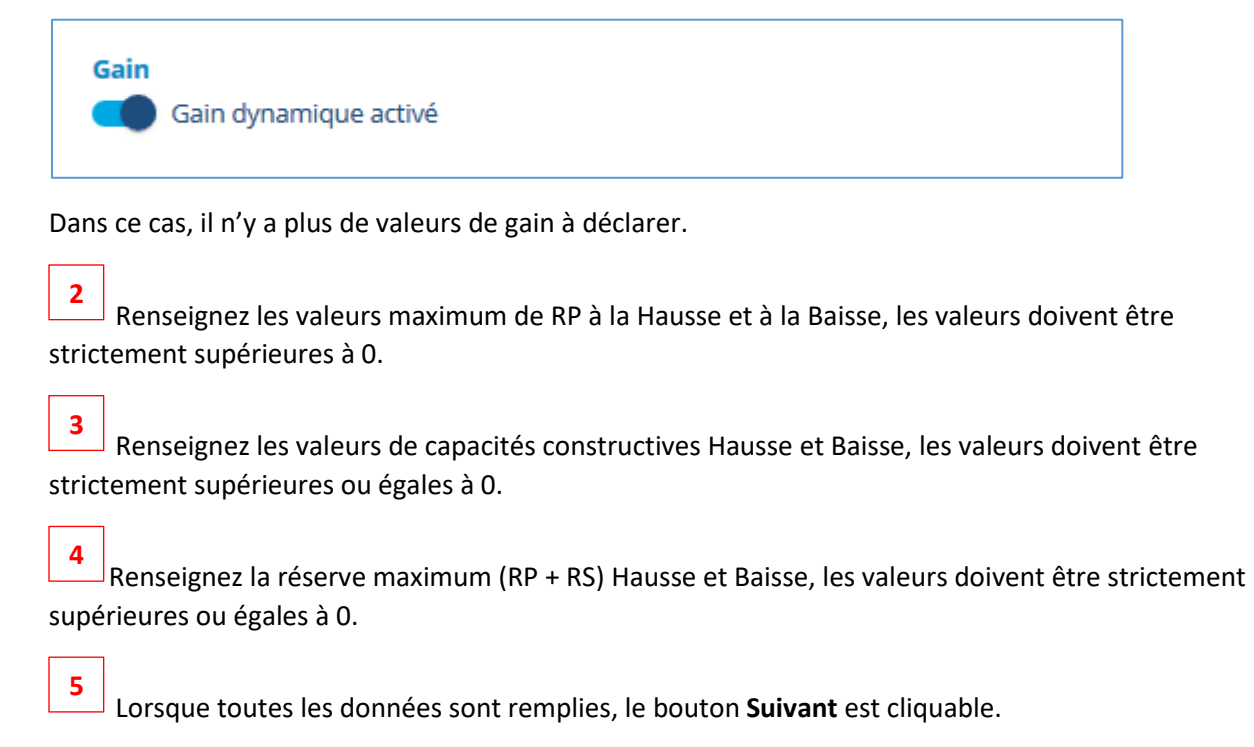

<sup>6</sup> Au clic sur le bouton **Précédent**, vous retournez à l'étape précédente : « Renseigner les paramètres ».

# 1.2.1.1.3. Etape Renseigner les caractéristiques SSY – Déclaration de participation à la RS

Les déclarations de participation à la RS se font de façon similaire à la RP, ainsi que la (les) valeur(s) maximale(s) de RS, les capacités constructives et les valeurs de réserve maximum.

| Créer une EDR                                                                                                    |
|----------------------------------------------------------------------------------------------------|
| 1       Renseigner les       2       Renseigner les       3       Renseigner la composition en EDP       4       Envoyer la demande |
| Pásanya Sasandaira                                                                                                    |
| Reserve Secondalle                                                                                                    |
| Participation à la RS                                                                                                    |
| D - Dissymétrique 🗸                                                                                                    |
| Valeur maximum                                                                                                    |
| HausseMwBaisseMwValeur supérieure ou égale à 0                                                                                      |
| Capacités constructives                                                                                                    |
| HausseMwBaisseMwValeur supérieure ou égale à 0                                                                                      |
| Valeur maximum de la rampe 1<br>O 300 secondes<br>O 400 secondes                                                                    |
| Réserve maximum         Hausse       Mw       Baisse       Mw       Valeur supérieure ou égale à 0                                  |
| < PRECEDENT SUIVANT > 2                                                                                                    |

La valeur de la rampe est à renseigner, elle peut être de 300 secondes ou de 400 secondes. Il suffit de cliquer sur l'une des valeurs, les deux valeurs ne peuvent pas être sélectionnées en même temps.

**2** Lorsque toutes les caractéristiques sont renseignées, le bouton **Suivant** permet de passer à l'étape suivante.

| Créer une EDR                                          |                              |                                       |                                  |  |
|--------------------------------------------------------|------------------------------|---------------------------------------|----------------------------------|--|
| <ol> <li>Renseigner les</li> <li>paramètres</li> </ol> | — 2 Renseigne<br>caractérist | r les<br>iques SSY 3 Renseij<br>compo | gner la ④ Envoyer la demande     |  |
| Choisissez la ou les EDP                               | 9 qui composeront vo         | tre EDR. Au moins une EDP doit        | être apte aux Services Systèmes. |  |
| Toutes mes EDP                                         |                              | 2                                     | EDP sélectionnées                |  |
| Rechercher un code d'E                                 | DP Q 190 rés                 | ultats Uniquement<br>les EDP SSY      |                                  |  |
| Common and and                                         |                              |                                       | Aucune EDP ajoutée               |  |
| EDP 01                                                 | Sites (SSY)                  | Voir les sites                        |                                  |  |
|                                                        |                              | + Ajouter TEDP                        |                                  |  |
|                                                        | Sites SSY                    | Voir les sites                        |                                  |  |
|                                                        |                              | 4 + Ajouter l'EDP                     |                                  |  |
| EDP 03                                                 | Sites SSY                    | Voir les sites                        |                                  |  |
|                                                        |                              | + Ajouter l'EDP                       |                                  |  |
|                                                        | Sites SSY                    | 3 💿 Voir les sites                    |                                  |  |
|                                                        |                              | + Ajouter l'EDP                       |                                  |  |
|                                                        | Sites SSY                    | Voir les sites                        |                                  |  |
| LT EDP 06                                              | 1                            | + Ajouter l'EDP                       |                                  |  |
| EDP                                                    | Sites (SSY)                  | Voir les sites                        |                                  |  |
| EDP 07                                                 | 1                            | + Ajouter l'EDP                       |                                  |  |
|                                                        |                              |                                       |                                  |  |

Le but de cette étape est de déclarer toutes les EDP/EDP soutirage en lien avec l'EDR.

2

**1** Vous pouvez rechercher un code d'EDP dans cette barre de recherche, le nombre de résultat est affiché à droite du champ de recherche, et les résultats sont affichés en dessous.

Bouton de filtrage afin d'afficher uniquement les EDP qui participent déjà aux SSY.

**3** Au clic sur le bouton **Voir les sites**, un volet d'information s'affiche à droite de la fenêtre, permettant de consulter la composition en sites de l'EDP. Cette composition en sites n'est pas modifiable.

| GIPSE | Créer une EDR           ① Renseigner les         ② Renseigner les           ③ paramètres         ④ caractéristiques SSY         ③ Renseigner les                                                    | er la<br>ion en EDP (4) Envoyer la 4<br><b>1 site</b> |
|-------|----------------------------------------------------------------------------------------------------|-------------------------------------------------------|
|       | Choisissez la ou les EDP qui composeront votre EDR. Au moins une EDP doit êtr<br>Toutes mes EDP<br>Rechercher un code d'EDP Q 296 résultats Uniquement<br>les EDP Sites (ST) (P Voir les cites (C)) | RPT       EDP sélectionnées       Aucune EDP ajoutée  |
|       | EDP 01     1     Volines sites       H     Ajouter l'EDP       EDP 02     Sites       I     Sites       H     Ajouter l'EDP                                                                         |                                                       |
| »     | SUIVANT                                                                                                    |                                                       |

Bouton **Ajout de l'EDP**.

Ce bouton permet de sélectionner la ou les EDP relatives à l'EDR. L'EDP apparaît alors dans la liste des EDP sélectionnées.

| Créer une EDR                  | 80                    |                                        |                             |                    |                |
|--------------------------------|-----------------------|----------------------------------------|-----------------------------|--------------------|----------------|
| ① Renseigner les<br>paramètres | — 2 Rensei<br>caracté | gner les Renseign 3 Renseign composit  | er la<br>ion en EDP (4) I   | Envoyer la demande |                |
| Choisissez la ou les EDF       | P qui composeron      | nt votre EDR. Au moins une EDP doit êt | re apte aux Services Systèn | nes.               |                |
| Toutes mes EDP                 | 2                     |                                        | EDP sélection               | nées               |                |
| Rechercher un code d'E         | EDP Q 296             | 5 résultats Dirésultats Dirésultats    |                             |                    |                |
| EDP                            | Sites                 |                                        | EDP 04                      | Sites SS           | Voir les sites |
| <b>EDP 01</b>                  | 1                     | + Ajouter l'EDP                        |                             |                    |                |
|                                | Sites                 | Voir les sites                         |                             |                    |                |
|                                | ©,                    | + Ajouter l'EDP                        |                             |                    |                |
|                                | Sites<br>1            | Voir les sites                         |                             |                    |                |
|                                |                       | + Ajouter l'EDP                        |                             |                    |                |
| EDP EDP 05                     | Sites S               | Voir les sites                         |                             |                    |                |
|                                |                       | + Ajouter l'EDP                        |                             |                    |                |
|                                | Sites 55              | Voir les sites                         |                             |                    |                |
|                                |                       | + Ajouter l'EDP                        |                             |                    |                |
| EDP EDP 07                     | Sites<br>1            | Voir les sites                         |                             |                    |                |
|                                |                       | + Ajouter l'EDP                        |                             |                    |                |
| < PRECEDENT                    | SUIVANT >             |                                        |                             |                    |                |

Il est possible d'ajouter plusieurs EDP.

**Règle de gestion :** une EDP ne peut pas être ajoutée si elle est déjà utilisée pour une autre EDR et, dans le cas d'une EDR injection, les sites de toutes les EDP sélectionnées doivent avoir le même responsable d'équilibre.

Si l'EDP sélectionnée est déjà rattachée à une autre EDR, le message suivant s'affichera :

| Problèn<br>Lien EDP<br>Une ou p<br>EDP afin o<br>EDP EDP                           | mes rencontrés sur votre comp<br>- EDR<br>lusieurs EDP sont déjà rattachées à des ED<br>de finaliser votre demande<br>01 rattachée à l'EDR EDR01<br>REVENIR A LA COMPO | osition en EDP<br>R . Veuillez modifier votre composition en |                |
|------------------------------------------------------------------------------------|----------------------------------------------------------------------------------------------------|--------------------------------------------------------------|----------------|
| Créer une EDR<br>① Renseigner les ② R                                              | tenseigner les<br>aracteristiques SSY — 3 Composit                                                                                                    | er la<br>ion en EDP —— ④ Envoyer la demande                  |                |
| Choisissez la ou les EDP qui compo<br>Toutes mes EDP<br>Rechercher un code d'EDP Q | 296 résultats                                                                                                    | EDP sélectionnées                                            |                |
| EDP 01 Sites                                                                       | SSY Voir les sites<br>+ Ajouter l'EDP                                                                                                    | EDP 04 1 (ST)                                                | Voir les sites |
| EDP Sites 1                                                                        | <ul> <li>Voir les sites</li> <li>+ Ajouter l'EDP</li> </ul>                                                                                                    |                                                              |                |
| EDP 03 Sites                                                                       | <ul><li>Voir les sites</li><li>+ Ajouter l'EDP</li></ul>                                                                                                    |                                                              |                |
| EDP Sites                                                                          | (SSY) (Voir les sites<br>+ Ajouter l'EDP                                                                                                    |                                                              |                |
| EDP 06 Sites                                                                       | (SSY) Voir les sites<br>+ Ajouter l'EDP                                                                                                    |                                                              |                |
| EDP Sites<br>EDP 07 1                                                              | <ul> <li>Voir les sites</li> <li>+ Ajouter l'EDP</li> </ul>                                                                                                    |                                                              |                |
|                                                                                    | > 2                                                                                                    |                                                              |                |

**1** Au clic sur le bouton Précédent, vous retournez à l'étape précédente : « Renseigner les caractéristiques SSY ».

**2** Lorsque qu'une ou plusieurs EDP ont été sélectionnées, le bouton **Suivant** est cliquable, et permet de passer à l'étape suivante.

| eigner les ② Renseigner les ③ Renseigner mêtres ③ Renseigner composition culatif de ma demande                                               | a<br>en EDP 4 Envoyer la demande                                                              |
|----------------------------------------------------------------------------------------------------|-----------------------------------------------------------------------------------------------|
| ulatif de ma demande                                                                                                    |                                                                                               |
| 1 10.                                                                                                    |                                                                                               |
| DR Date de début Type d'EDR<br>14/01/2021 Injection                                                                                          | 3       ✓ Modifier         Réserve max haute       Réserve max baisse         1 Mw       1 Mw |
| e l'EDR                                                                                                    | Composition en EDP 5 / Modifier                                                               |
| ve Primaire<br>pation à la RP<br>nusse<br>rs maximums<br>e Capacités constructives<br>Hausse Baisse<br>1 Mw 1 Mw<br>Gain dynamique désactivé | 4 Modifier                                                                                    |
| ve Secondaire<br>pation à la RS<br>e participe pas                                                                                           | 4 / Modifier                                                                                  |

**1** Au clic sur le bouton P**récédent**, vous retournez à l'étape précédente : « Renseigner la composition en EDP ».

2 Après avoir vérifié la validité des informations que vous avez renseignées, vous pouvez soumettre votre demande.

La fenêtre de validation suivante sera affichée pendant quelques secondes.

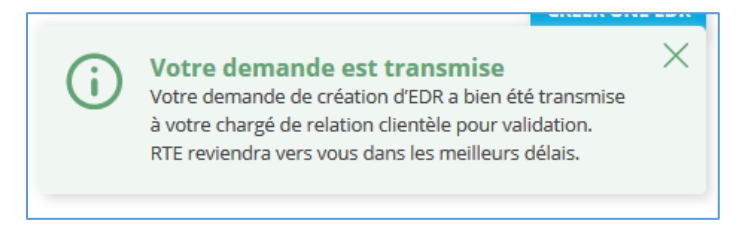

La demande apparaît alors dans l'onglet « Demande en cours » sous le statut « En cours de validation ».

Au clic sur le bouton **Modifier**, vous serez redirigé vers l'étape 1, Renseigner les paramètres

4 Au clic sur le bouton **Modifier**, vous serez redirigé vers l'étape 2, Renseigner les caractéristiques SSY

**5** Au clic sur le bouton **Modifier**, vous serez redirigé vers l'étape 3, Renseigner la composition en EDP

| ſ | Mes EDR             |              |              |           |                                       |                  |
|---|---------------------|--------------|--------------|-----------|---------------------------------------|------------------|
|   | EDR valides         | Demandes er  | cours        |           |                                       |                  |
| 1 | Rechercher un cod   | le ou un nom |              | Q 2       | Afficher uniqueme<br>demandes de mise | nt les<br>a jour |
|   | 177 résultats       |              |              |           |                                       |                  |
| 4 | Date de début       | Code         | Nom          | Туре      | Demande de<br>mise à jour             | ]                |
| 6 | 24/01/2021          | EDR 01       | EDR 01       | Injection | 2 🛛                                   | -                |
|   | 07/10/2020          | EDR 02       | EDR 02       | Injection |                                       |                  |
|   | 11/01/2021          | EDR 03       | EDR 03       | Injection |                                       |                  |
|   | 11/01/2021          | EDR 04       | EDR 04       | Injection |                                       |                  |
| 3 | Lignes par page: 10 | ▼ 1-10       | 0 de 177 🛛 🗸 | >         |                                       |                  |

1.2.1.2. Consultation des EDR valides

Vous pouvez écrire le code ou le nom de l'EDR recherchée.

1

2 En activant le filtre, vous pourrez voir dans le tableau uniquement les demandes de mise à jour. Si aucune demande de mise à jour n'est en cours, le message « aucune EDR valide » s'affichera, et vous pourrez désactiver le filtre afin de voir à nouveau toutes les EDR valides.

| Mes EDR                       |   |                                                 |
|-------------------------------|---|-------------------------------------------------|
| EDR valides Demandes en cours |   |                                                 |
| Rechercher un code ou un nom  | Q | Afficher uniquement les demandes de mise à jour |
| auguna EDB valida             |   |                                                 |
| aucune EDR valide .           |   |                                                 |
|                               |   |                                                 |

**3** Vous pouvez sélectionner le nombre d'EDR affichée par page : 10, 25 ou 50.

4 Chaque colonne est dotée d'un tri, soit par date ou par ordre alphabétique, il faut cliquer sur la flèche qui s'affiche au passage de la souris.

5 Au clic sur la ligne de l'EDR, le détail de celle-ci s'affiche, qui résume tous les éléments de l'EDR. Vous pouvez retourner à la page Mes EDR valides à partir de la flèche.

| Parametres                                                                                                    | Capacité de réserve maximum / Modifier  |
|----------------------------------------------------------------------------------------------------|-----------------------------------------|
| Date de début Type d'EDR<br>17/10/2020 Injection                                                                                                    | Réserve max haute<br>60.9 Mw<br>60.9 Mw |
| Réserve Primaire<br>Participation à la RP                                                                                                    | Modifier Composition en EDP Modifier    |
| 5 - Symétrique                                                                                                    | EDP EDP 1 Sites 1 (53)                  |
| Capacities constructives           Hausse         Baisse           Hausse         Baisse           S2.9 Mw         32.9 Mw           32.9 Mw         32.9 Mw | EDP EDP 2 Sites 1 (55)                  |
| Gain dynamique désactivé                                                                                                    |                                         |
| Hausse Baisse<br>174.2 Mw 174.2 Mw                                                                                                    |                                         |
| Réserve Secondaire                                                                                                    | ✓ Modifier                              |
| Participation à la RS Mode d'activation<br>5 - Symétrique Setpoint                                                                                           |                                         |
|                                                                                                    |                                         |
| /aleurs maximums Capacités constructives                                                                                                    |                                         |

6

Au clic sur la ligne de l'EDR qui a une demande de mise à jour, le détail de celle-ci s'affiche, qui résume tous les éléments de l'EDR ainsi que le détail de la mise à jour. Vous pouvez retourner à la page Mes EDR valides à partir de la flèche.

| Paramètres                                                  | 🛛 Demande de mise à jour                                                                  |
|-------------------------------------------------------------|-------------------------------------------------------------------------------------------|
| Date de début Type d'EDR                                    | Cette EDR comporte une demande de mise à jour.                                            |
| injector                                                    | Date de prise en compte demandée<br>26/01/2021                                            |
| Réserve Primaire                                            | / Modifier (j) Voir les détails de la demande                                             |
| Participation à la RP<br><b>N - Ne participe pas</b>        |                                                                                           |
|                                                             | Capacité de réserve maximum 🥢 Modifie                                                     |
| Réserve Secondaire                                          | Modifier         Réserve max haute         Réserve max baisse           1 Mw         1 Mw |
| Participation à la RS Mode d'activation B - Baisse Setpoint |                                                                                           |
| Valeurs maximums Capacités constructives                    | Composition en EDP / Modifie                                                              |
| Baisse Hausse Baisse                                        |                                                                                           |
|                                                             | EDP EDP 1 Sites 1                                                                         |
| Valeur maximum rampe                                        |                                                                                           |

| 1.2.1.3. Modific | ation d'une EDR |
|------------------|-----------------|
|------------------|-----------------|

| EDR valides      | Demandes en  | cours  |           |                                                    |
|------------------|--------------|--------|-----------|----------------------------------------------------|
| Rechercher un co | de ou un nom |        | Q U       | Afficher uniquement les<br>demandes de mise à jour |
| 176 résultats    |              |        |           |                                                    |
| Date de début    | Code         | Nom    | Туре      | Demande de<br>mise à jour                          |
| 07/10/2020       | EDR 01       | EDR 01 | Injection |                                                    |
| 11/01/2021       | EDR 02       | EDR 02 | Injection |                                                    |
| 11/01/2021       | EDR 03       | EDR 03 | Injection |                                                    |
| 11/01/2021       | EDR 04       | EDR 04 | Injection |                                                    |

1 Au clic sur la ligne de l'EDR, à partir de la liste des EDR valides, le détail de celle-ci s'affiche.

|                                                                               | ode EDR Nom de l'EDR<br>ST2F Test2 Valide | Clôturer l'EDR                                                                                                    |
|-------------------------------------------------------------------------------|-------------------------------------------|----------------------------------------------------------------------------------------------------|
| Paramètres           Date de début         Ty           24/01/2021         In | pe d'EDR<br><b>jection</b>                | Capacité de réserve maximum       Modifier         Réserve max haute       Réserve max baisse         1 Mw       1 Mw |
| Réserve Primaire<br>Participation à la RP<br>N - Ne participe pa              | 1 s                                       | Modifier Composition en EDP 2 Modifier<br>EDP EDP 1 Sites 1                                                           |
| <b>Réserve Secondair</b> o<br>Participation à la RS<br><b>B - Baisse</b>      | Mode d'activation                         | ✓ Modifier                                                                                                    |
| Valeurs maximums                                                              | Capacités constructives                   |                                                                                                    |
| Baisse<br>1 Mw                                                                | Hausse Baisse<br>1 Mw 1 Mw                |                                                                                                    |

**1** Au clic sur le bouton **Modifier**, vous serez redirigé vers les informations de l'étape 2 du formulaire de création, Renseigner les caractéristiques SSY.

2 Au clic sur le bouton **Modifier**, vous serez redirigé vers les informations de l'étape 3 du formulaire de création, Renseigner la composition en EDP.

| EDR                      | Code EDR<br>TEST2F                       | No<br>Te             | m de l'ED<br><b>st2</b> | R    | Valide                        |
|--------------------------|------------------------------------------|----------------------|-------------------------|------|-------------------------------|
| Réser                    | ve Seco                                  | ndaire               |                         |      |                               |
| Particip                 | ation à la R                             | S                    |                         |      |                               |
| B - Bais                 | sse                                      | $\checkmark$         |                         |      |                               |
| Valeur n<br>Baisse       | maximum                                  | Valour st            | ictomont                | supó | áriaura à O                   |
| 1                        | IVIV                                     | valeur su            | Ictement                | supe |                               |
| Capacito<br>Hausse       | és construc                              | Baisse               |                         |      |                               |
| 1                        | Mw                                       | 1                    | Mw                      | Va   | aleur supérieure ou égale à 0 |
| Valeur n<br>300<br>• 400 | <b>naximum d</b><br>secondes<br>secondes | e la rampe           |                         |      |                               |
| Réser<br>Hausse          | ve maxi                                  | <b>MUM</b><br>Baisse |                         |      |                               |
| 1 ANNU                   | LER                                      | VALIDER              | 2                       |      |                               |

Au clic sur le bouton **Annuler**, vous serez redirigé vers le détail de l'EDR.

**2** Une fois les modifications souhaitées renseignées, cliquer sur **Valider** : un récapitulatif de la demande de mise à jour est affiché. Il faut le valider et renseigner la date de modification souhaitée.

| Votre demande de mise à jour porte sur les éléments suivants :<br>- réserve secondaire                                                                                                    | 1                                                                 |
|----------------------------------------------------------------------------------------------------|-------------------------------------------------------------------|
| ) Votre demande n'a pas encore été transmise à RTE.<br>Vous pouvez réaliser des modifications complémentaires avant de transmettre votre demande v                                                                                                    | via le bouton en bas de la page. 2                                |
| Paramètres<br>Date de début Type d'EDR<br>24/01/2021 Injection                                                                                                    | Capacité de réserve maximum Modifier<br>Réserve max haute<br>1 Mw |
| Réserve Primaire<br>Participation à la RP<br>N - Ne participe pas                                                                                                    | r Composition en EDP Modifier                                     |
| Réserve Secondaire     3     Mode d'activation       Participation à la RS     Mode d'activation     Setpoint       B - Baisse     Setpoint     Setpoint       Valeurs maximums     Capacités constructives       Baisse     Hausse     Baisse       1 Mw     1 Mw     1 Mw | r                                                                 |
| Valeur maximum rampe<br>300 secondes<br>ifiez que votre demande est complète avant de la soumettre. () Voir les détails o                                                                                                    | de la demande 6                                                   |
| 5/01/2021 1 4 5 ANNULER SOUMETTRE MA DEMANDE S                                                                                                    | 7                                                                 |

demande à RTE.

3

4

1

Au clic sur le bouton M**odifier**, vous serez redirigé vers la page souhaitée.

Complétez la date souhaitée pour l'application des modifications demandées.

**5** Au clic sur A**nnuler**, vous pouvez quitter sans enregistrer les modifications et retourner sur le détail de l'EDR ou bien revenir à votre demande de mise à jour.

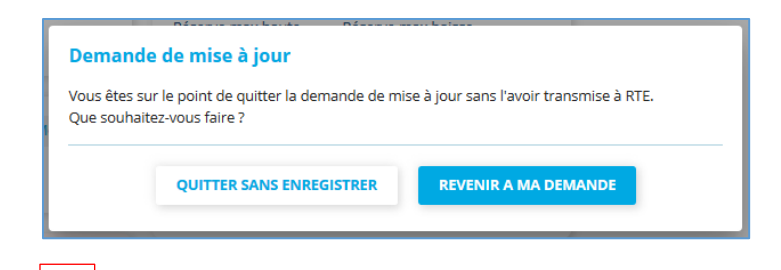

Au clic sur « Voir les détails de ma demande », un volet s'affiche à gauche avec les informations.

| étail de la Dem                               | nande de r | nise à jour   |  |
|-----------------------------------------------|------------|---------------|--|
| e de prise en compte c<br><b>n renseignée</b> | lemandée   |               |  |
|                                               |            |               |  |
| Réserve Secondair                             | е          |               |  |
| Participation à la RS                         | Mode d'act | ivation       |  |
| 3 - Baisse                                    | Setpoint   |               |  |
| /aleurs maximums                              | Capacités  | constructives |  |
| Baisse                                        | Hausse     | Baisse        |  |
| Mw                                            | 1 Mw       | 1 Mw          |  |
| /aleur maximum ram                            | ipe        |               |  |
| 100 secondes                                  |            |               |  |

7

6

Au clic sur « Soumettre ma demande », vous pouvez revenir sur votre demande, ou valider la mise à jour.

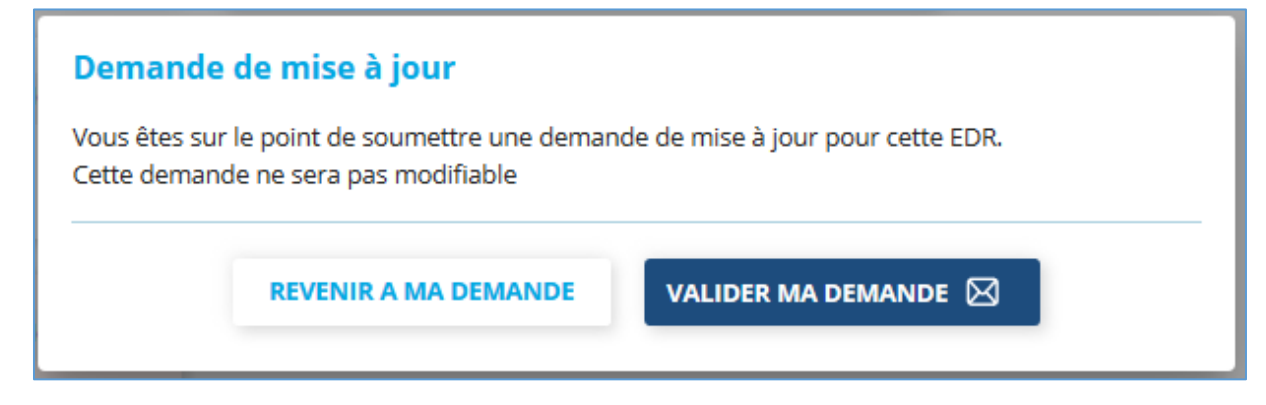

Au clic sur la validation, un message d'information s'affiche :

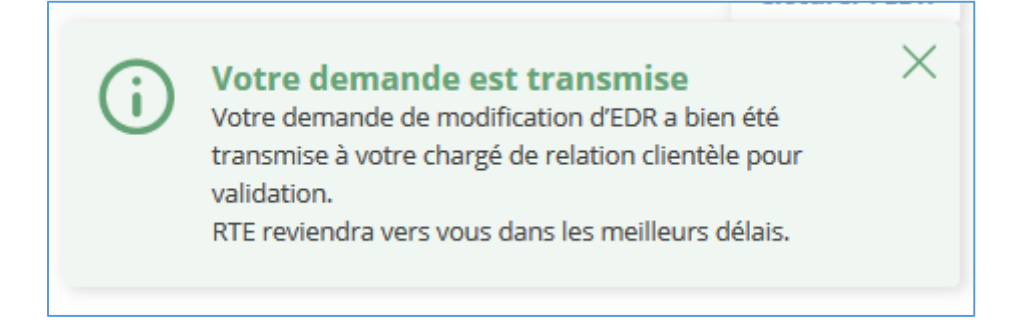

| Paramètres            |                         | X Demande de mise à jour                           |
|-----------------------|-------------------------|----------------------------------------------------|
| Data da dábut         |                         |                                                    |
| 24/01/2021 In         | iection                 | Cette EDR comporte une demande de mise à jour.     |
| Į.                    |                         | Date de prise en compte demandée                   |
|                       |                         | 26/01/2021                                         |
| Reserve Primaire      | 1 Modifier              | <ul> <li>Voir les détails de la demande</li> </ul> |
| Participation à la RP |                         |                                                    |
| a - Ne participe pas  |                         |                                                    |
|                       |                         | Capacité de réserve maximum 1 / Modifier           |
| Réserve Secondaire    | Modifier                | Réserve max haute Réserve max baisse               |
| Participation à la RS | Mode d'activation       | 1 MW 1 MW                                          |
| B - Baisse            | Setpoint                |                                                    |
| aleurs maximums       | Canacitás constructivos | Composition en EDP                                 |
| Baisse                | Hausse Baisse           | 1 EDP                                              |
| 1 Mw                  | 1 Mw 1 Mw               |                                                    |
|                       | 20                      | EDP EDP 1 Sites 1                                  |
| varear maximum ram    | pe                      |                                                    |

Les boutons de modification ne sont plus actifs tant que la demande n'a pas été traitée par RTE.

#### 1.2.1.4. Clôturer une EDR

| EDR valides       | Demandes en  | cours  |           |                                                 |   |
|-------------------|--------------|--------|-----------|-------------------------------------------------|---|
| Rechercher un coo | de ou un nom |        | QU        | Afficher uniquement les demandes de mise à jour | Х |
| 176 résultats     |              |        |           |                                                 |   |
| Date de début     | Code         | Nom    | Туре      | Demande de<br>mise à jour                       |   |
| 07/10/2020        | EDR 01       | EDR 01 | Injection |                                                 |   |
| 11/01/2021        | EDR 02       | EDR 02 | Injection |                                                 |   |
| 11/01/2021        | EDR 03       | EDR 03 | Injection |                                                 |   |
| 11/01/2021        | EDR 04       | EDR 04 | Injection |                                                 |   |

1 Au clic sur la ligne de l'EDR, à partir de la liste des EDR valides, le détail de celle-ci s'affiche.

|                                         | EDR DE                       | TEST EDR          | DE TEST Valide    |            |                                                 |                                        |            |
|-----------------------------------------|------------------------------|-------------------|-------------------|------------|-------------------------------------------------|----------------------------------------|------------|
| Paramètre<br>Date de débu<br>07/10/2020 | s<br>ut Type d'E<br>Injectio | DR<br>on          |                   |            | Capacité de rés<br>Réserve max haute<br>60.9 Mw | erve maximum<br>Réserve max<br>60.9 Mw | / Modifier |
| Réserve Pr<br>Participation             | <b>imaire</b><br>à la RP     |                   |                   | 🖍 Modifier | 2 EDP                                           | ion en EDP                             | 🖌 Modifie  |
| S - Symétri                             | que                          | Capacitós co      | netructives       |            | EDP EDP 1                                       | Sites 1                                | ss         |
| Hausse<br>32.9 Mw                       | Baisse<br>32.9 Mw            | Hausse<br>32.9 Mw | Baisse<br>32.9 Mw |            | EDP EDP 2                                       | Sites 1                                | (55        |
| Gain d                                  | lynamique désa               | ctivé             |                   |            |                                                 |                                        |            |
| Hausse                                  | Baisse                       |                   |                   |            |                                                 |                                        |            |

Afin de clôturer une EDR, cliquer sur le bouton en haut à droite :

| <b>Dem</b><br>Vous ê<br>d'indiq    | <b>ande de clôture</b><br>ites sur le point de clôturer cette E<br>juer une date de clôture souhaitée | EDR. Cette demande ne sera pas modifiable. Merci<br>e et de confirmer votre demande. |
|------------------------------------|----------------------------------------------------------------------------------------------------|--------------------------------------------------------------------------------------|
| <b>Date c</b><br>27/0 <sup>-</sup> | le clôture souhaitée                                                                                  |                                                                                      |
| 2                                  | QUITTER SANS ENREGISTRER                                                                              | DEMANDER LA CLÔTURE 3                                                                |

Sélectionnez la date de clôture

2 Au clic sur le bouton « Quitter sans enregistrer », vous restez sur le détail de l'EDR.

**3** Lorsque la date de clôture est sélectionnée, le bouton devient cliquable.

Au clic sur le bouton « Demander la clôture », une pop in de confirmation est affichée.

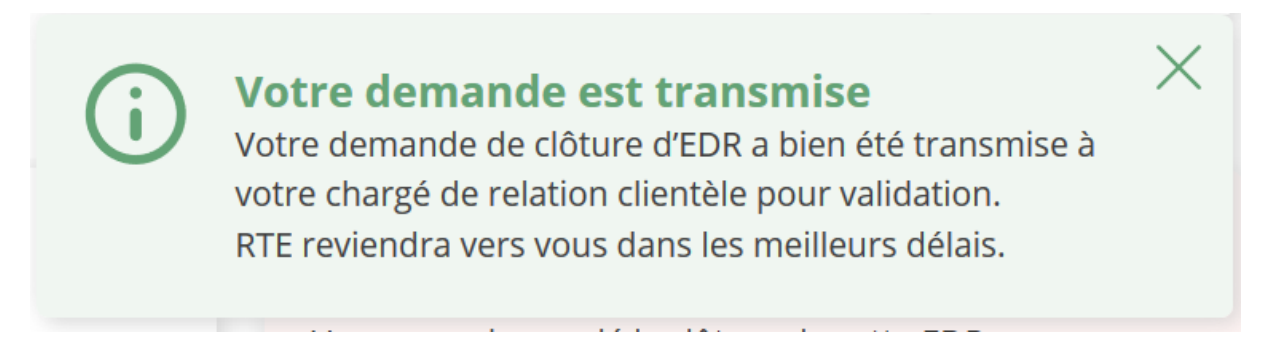

Sur le panneau de détail de l'EDR, le bouton « Clôturer l'EDR » n'est plus cliquable et le message suivant est affiché : « Une mise à jour est en cours et ne vous permet pas de modifier l'EDR pour le moment »

| TESTF Test Valide X                                                     | Une mise à jour est en cours et ne vou<br>permet pas de modifier l'EDR pour le<br>moment. |
|-------------------------------------------------------------------------|-------------------------------------------------------------------------------------------|
| Paramètres                                                              | 🛛 Demande de mise à jour                                                                  |
| Date de début         Type d'EDR           22/01/2021         Injection | Vous avez demandé la clôture de cette EDR.                                                |
|                                                                         | Date de prise en compte demandée 23/01/2021                                               |
| Réserve Primaire                                                        | / Modifier                                                                                |
| Participation à la RP                                                   | Capacité de réserve maximum 🕢 Modifier                                                    |
| H - Hausse                                                              | Réserve max haute Réserve max baisse                                                      |
| Valeurs maximums Capacités constructives                                | 1 Mw 1 Mw                                                                                 |
| Hausse Hausse Baisse                                                    |                                                                                           |
| 1 Mw 1 Mw                                                               |                                                                                           |
| Gain dynamique désactivé                                                | Composition en EDP / Modifier                                                             |
| Hausse                                                                  |                                                                                           |
| 1 Mw                                                                    | EDD EDD 1 Sites 1                                                                         |

### A titre informatif, une EDR clôturée n'est plus visualisable.

### 1.2.1.5. Demande en cours

Le statut « Brouillon » correspond à une demande de création non finalisée (Bouton « Enregistrer en Mode Brouillon » dans le parcours de création de l'EDR).

Le statut « Validation en Cours » correspond :

- soit à une demande de création soumise pour validation (Bouton « Soumettre ma demande» dans le parcours de création de l'EDR).
- soit à une demande de modification soumise pour validation (Bouton « Valider ma demande» dans le parcours de modification de l'EDR).
- soit à une demande de clôture soumise pour validation (Bouton « Clôturer l'EDR » dans la consultation de l'EDR).

| Mes EDR                   |               |       |           |                         |
|---------------------------|---------------|-------|-----------|-------------------------|
| EDR valides               | Demandes er   | cours |           |                         |
| <b>1</b> Rechercher un co | ode ou un nom |       | Q         | Tous les statuts 🗸 2    |
| 2 résultats               |               |       |           |                         |
| Data da dábut             | Code          | Nom   | Tune      | Statut                  |
| Date de debut             | Code          | NOM   | Туре      | Statut                  |
| <b>3</b> 19/01/2021       | TEST1F        | TEST1 | Injection | Brouillon X Supprimer 5 |
| 31/01/2021                | TEST2F        | Test2 | Injection | Validation 4            |
|                           |               |       |           |                         |
|                           |               |       |           |                         |

**1** Vous pouvez rechercher un code d'EDR dans cette barre de recherche, le nombre de résultat est affiché à droite du champ de recherche, et les résultats sont affichés en dessous.

Vous pouvez filtrer par statut : « Brouillon » ou « En cours de validation ».

2

Au clic sur une EDR au statut « Brouillon », vous serez redirigé sur le formulaire de création d'EDR, là où vous vous étiez arrêté lors du dernier enregistrement.

4 Au clic sur cette ligne, vous serez redirigé vers le détail de la demande en cours, sans droit de modification, car la demande de mise à jour est en cours de validation par le CRC.

**5** Au clic sur le bouton **Supprimer**, la pop in suivante est affichée. Vous pouvez confirmer la suppression, ou bien annuler.

On ne peut supprimer une EDR que lorsque son statut est « Brouillon »

| <b>Suppression d'un brouillon</b><br>Vous êtes sur le point de supprimer le brouillon d'EDR |         |                          |  |  |  |
|---------------------------------------------------------------------------------------------|---------|--------------------------|--|--|--|
|                                                                                             | ANNULER | CONFIRMER LA SUPPRESSION |  |  |  |

### 1.2.2. Les notifications

Lors de chacune des actions suivantes, vous êtes notifié soit par mail, soit par notification sur

l'application dans le menu de gauche (

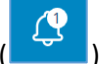

Le nombre de notifications non lues apparait dans l'icône du menu, ce chiffre est mis à jour en direct.

| Action             | Mail         | Notification sur<br>GIPSE |
|--------------------|--------------|---------------------------|
| Initialisation de  |              |                           |
| l'EDR par le CRC   |              |                           |
| Création de l'EDR  | $\checkmark$ |                           |
| Validation de      |              |                           |
| l'EDR par le CRC   |              |                           |
| Refus de l'EDR     |              |                           |
| par le CRC         |              |                           |
| Modification de    |              |                           |
| l'EDR              |              |                           |
| Demande de         |              |                           |
| clôture            |              |                           |
| Validation de la   |              |                           |
| clôture par le CRC |              |                           |
| Refus de la        |              |                           |
| clôture par le CRC |              |                           |

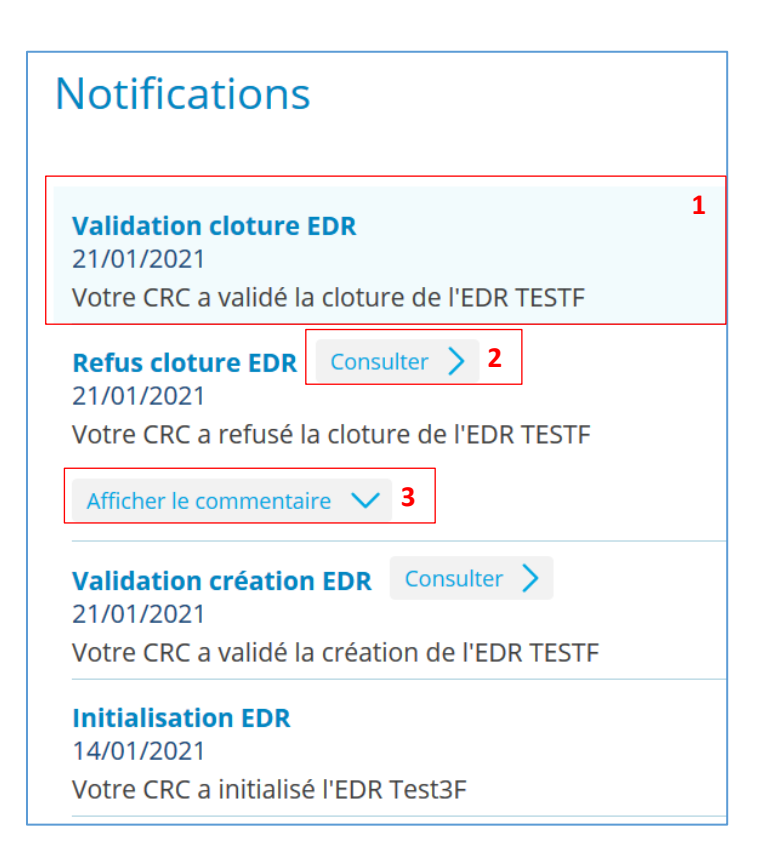

Une nouvelle notification est affichée en bleue.

3

2 Au clic sur le bouton « Consulter », vous êtes redirigé vers le détail de l'EDR.

Au clic sur « Afficher le commentaire », le commentaire apparaît, et le bouton devient

« Masquer le commentaire **A** 

Les commentaires sont obligatoirement renseignés par RTE en cas de refus d'une demande de modification.